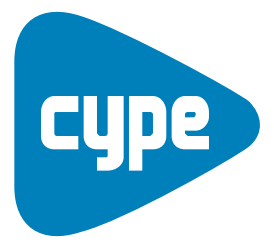

Software para Engenharia e Construção

# Solar térmica

Manual do utilizador

#### INSTALAÇÕES DO EDIFÍCIO (Solar térmica) Manual do Utilizador

2

IMPORTANTE: ESTE TEXTO REQUER A SUA ATENÇÃO E A SUA LEITURA

A informação contida neste documento é propriedade da CYPE Ingenieros, S.A. e nenhuma parte dela pode ser reproduzida ou transferida sob nenhum conceito, de nenhuma forma e por nenhum meio, quer seja electrónico ou mecânico, sem a prévia autorização escrita da CYPE Ingenieros, S.A.

Este documento e a informação nele contida são parte integrante da documentação que acompanha a Licença de Utilização dos programas informáticos da CYPE Ingenieros, S.A. e da qual são inseparáveis. Por conseguinte, está protegida pelas mesmas condições e deveres. Não esqueça que deverá ler, compreender e aceitar o Contrato de Licença de Utilização do software, do qual esta documentação é parte, antes de utilizar qualquer componente do produto. Se NÃO aceitar os termos do Contrato de Licença de Utilização, devolva imediatamente o software e todos os elementos que o acompanham ao local onde o adquiriu, para obter um reembolso total.

Este manual corresponde à versão do software denominada pela CYPE Ingenieros, S.A. como Instalações do edifício. A informação contida neste documento descreve substancialmente as características e métodos de manuseamento do programa ou programas que acompanha. O software que este documento acompanha pode ser submetido a modificações sem prévio aviso.

Para seu interesse, a CYPE Ingenieros, S.A. dispõe de outros serviços, entre os quais se encontra o de Actualizações, que lhe permitirá adquirir as últimas versões do software e a documentação que o acompanha. Se tiver dúvidas relativamente a este texto ou ao Contrato de Licença de Utilização do software, pode dirigir-se ao seu Distribuidor Autorizado Top-Informática, Lda., na direcção:

Rua Comendador Santos da Cunha, 304, Ap. 2330 4701-904 Braga Tel: 00 351 253 20 94 30 Fax: 00 351 253 20 94 39 http://www.topinformatica.pt

Elaborado pela Top-Informática, Lda. para a © CYPE Ingenieros, S.A. 1ª Edição (Maio 2011)

Windows® é marca registada de Microsoft Corporation®

## 3

# Índice

| 1. Ajudas no ecrã                                                  | 5  |
|--------------------------------------------------------------------|----|
| 1.1. Tecla F1                                                      | 5  |
| 1.2. Ícone com o sinal de interrogação                             | 5  |
| 1.3. Ícone em forma de livro                                       | 5  |
| 1.4. Guia rápido                                                   | 5  |
| 1.5. Perguntas e respostas                                         | 5  |
| 2. Projecto Solar Térmica                                          | 6  |
| 2.1. Introdução                                                    | 6  |
| 2.2. Método de cálculo                                             | 6  |
| 2.3. Dados dos fabricantes                                         | 6  |
| 2.4. Desenvolvimento do programa                                   | 6  |
| 2.4.1. Criação da obra                                             | 6  |
| 2.4.2. Dados da ocupação                                           | 6  |
| 2.4.3. Dados gerais                                                | 7  |
| 2.4.4. Sistema solar térmico                                       | 7  |
| 2.4.5. Cálculo                                                     | 7  |
| 2.4.6. Listagens e desenhos                                        | 7  |
| 3. Exemplo prático                                                 | 8  |
| 3.1. Introdução                                                    | 8  |
| 3.2. Exemplo – Circulação forçada                                  | 8  |
| 3.2.1. Descrição do exemplo                                        | 8  |
| 3.2.1.1. Arquitectura                                              | 8  |
| 3.2.2. Criação do exemplo                                          | 14 |
| 3.2.3. Cálculo                                                     | 23 |
| 3.2.4. Esquema de instalação de energia solar térmica              | 25 |
| 3.2.5. Listagens e Desenhos                                        | 27 |
| 3.2.6. Visualização a três dimensões                               | 31 |
| 3.3. Outros sistemas                                               | 33 |
| 3.3.1. Termossifão                                                 | 33 |
| 3.3.2. Sistemas colectivos                                         | 33 |
| 3.3.2.1. Acumulação colectiva com permutador de placas             | 34 |
| 3.3.2.2. Acumulação colectiva com depósito de permutação colectivo | 37 |

#### INSTALAÇÕES DO EDIFÍCIO (Solar térmica) Manual do Utilizador

# Apresentação

O Solar térmica é um programa desenvolvido para dimensionar e desenhar a rede de um sistema de energia solar térmica.

A introdução de dados é gráfica, pode realizar-se a partir de ficheiros DWF, DXF ou DWG, através do ambiente CYPE, com todas as vantagens que o caracterizam, permitindo uma elevada optimização do tempo disponibilizado para a realização do projecto.

Permite a introdução de sistemas individuais e colectivos. Definem-se as unidades de utilização, os equipamentos, a rede de tubagens e demais componentes, podendo obter-se resultados de cálculo de cada um dos equipamentos e das respectivas tubagens.

Obtém uma completa memória de cálculo com dados e resultados de dimensionamento. Também faz a medição e o orçamento a partir dos dados de entrada e da ligação ao programa Gerador de preços.

O programa gera automaticamente os desenhos das plantas e o esquema do sistema solar térmica.

Este manual descreve a introdução de um exemplo prático, passo a passo, de forma a facilitar a iniciação ao programa.

# 1. Ajudas no ecrã

Os programas da CYPE dispõem de ferramentas de ajuda no ecrã, através das quais o utilizador pode obter directamente do programa a informação necessária sobre o funcionamento dos menus, dos diálogos e das suas opções. Esta ajuda está disponível em quatro formas diferentes:

# 1.1. Tecla F1

A forma de obter ajuda sobre uma opção do menu é abri-lo, colocar-se sobre a mesma e, sem chegar a executá-la, premir a tecla F1.

# 1.2. Ícone com o sinal de interrogação

Na barra de título da janela principal de cada programa, ou junto ao canto superior direito, existe um ícone com o sinal de interrogação **2**. Pode obter ajuda específica sobre uma opção do programa da seguinte forma: clique sobre esse ícone; abra o menu que contém a opção cuja ajuda quer consultar; prima sobre a opção. Aparecerá uma janela com a informação solicitada. Esta informação é a mesma que se obtém com a tecla F1.

Pode desactivar a ajuda de três formas diferentes: premindo o botão direito do rato; premindo o ícone com o sinal de interrogação ou premindo a tecla Esc. Também pode obter ajuda sobre os ícones da barra de ferramentas. Para isso, prima sobre o ícone com o sinal de interrogação **2**. Nesse momento os ícones que dispõem de ajuda ficarão com o bordo azul. Seguidamente, prima sobre o ícone do qual pretende obter ajuda. Na barra de título dos diálogos que se abrem ao executar algumas opções do programa existe também um ícone com o sinal de interrogação **2**. Depois de premir sobre este ícone, as opções ou partes do diálogo que dispõem de ajuda ficarão com o bordo azul. Prima sobre a qual deseja obter ajuda.

# 1.3. Ícone em forma de livro

Na barra de título de alguns diálogos aparece um ícone em forma de livro aberto ն que oferece informação geral sobre o diálogo onde aparece.

# 1.4. Guia rápido

Pode-se consultar e imprimir toda a informação de ajuda dos vários menus do programa, através da opção Ajuda>Guia rápido. As opções dos diálogos não estão reflectidas neste guia.

Note-se que alguns programas possuem ecrãs diferentes seleccionáveis através de separadores localizados na parte inferior de cada um dos programas.

# 1.5. Perguntas e respostas

Na página http://www.topinformatica.pt, em **Serviços>FAQ**, encontram-se esclarecimentos adicionais resultantes de consultas prestadas pela Assistência Técnica.

# 2. Projecto Solar Térmica

# 2.1. Introdução

O programa de cálculo automático tem por objectivo o cálculo e verificação de uma instalação solar térmica, de uma forma dinâmica, podendo tirar partido dos dados introduzidos no Cypeterm (RCCTE).

# 2.2. Método de cálculo

Para a análise das verificações a realizar, a referência principal do programa é o método F\_CHART.

# 2.3. Dados dos fabricantes

O programa dispõe de uma biblioteca de fabricantes em constante actualização, que contém os dados fornecidos pelos fabricantes necessários para o dimensionamento.

# 2.4. Desenvolvimento do programa

Resumidamente pode-se aconselhar uma sucessão de introdução de dados:

- Criação da obra (Cypeterm, não é obrigatória a criação da obra mas é uma mais valia).
- Definição dos dados de ocupação.
- Definição dos dados gerais:
  - o Colectores solares térmicos;
  - o Sistema de condução de água;
  - o Tipo de energia de apoio;
  - o Cobertura solar.
- Introdução da instalação solar térmica:
  - o Introdução de colectores solares térmicos;
  - o Introdução de depósito;
  - o Introdução de tubagens e colunas montantes.
- Cálculo.
- Listagens e desenhos.

# 2.4.1. Criação da obra

A obra pode ser criada de novo, sendo mesmo definida de forma simplificada sem recurso à modelação de todos os elementos a três dimensões. Pode no entanto como uma mais valia utilizar a obra introduzida por exemplo para o projecto térmico. Dessa forma terá definido já os dados pertencentes ao modelo construtivo.

# 2.4.2. Dados da ocupação

O utilizador define o número de quartos e casas de banho, escritórios e locais comerciais, permitindo ao programa definir as necessidades de AQS. Esta definição é independente dos dados definidos no Cypeterm.

# 2.4.3. Dados gerais

O utilizador define os equipamentos e as tubagens a utilizar no sistema solar térmico.

# 2.4.4. Sistema solar térmico

Define-se a modelação que permitirá obter o dimensionamento detalhado e orçamento da instalação.

# 2.4.5. Cálculo

Procede-se ao dimensionamento, o programa informa se existir algum incumprimento.

#### 2.4.6. Listagens e desenhos

Podem-se obter listagens e desenhos que poderão ser impressos directamente do programa ou exportados para ficheiros de texto (TXT, HTML, PDF, RTF e DOCX) e desenho, para posterior edição.

# 3. Exemplo prático

# 3.1. Introdução

Os objectivos deste exemplo prático são:

- Esclarecer eventuais dúvidas que possam surgir na introdução de dados.
- Facilitar a iniciação no programa, que possui um conceito inovador em termos de introdução de dados para o cálculo do projecto de energia solar térmica.
- Tirar partido das diversas funcionalidades do programa.
- Obter listagens e desenhos.

A introdução do modelo construtivo deste exemplo está exemplificado no manual do utilizador do programa Cypeterm (RCCTE), neste manual procede-se à introdução das tubagens e equipamentos.

# 3.2. Exemplo – Circulação forçada

#### 3.2.1. Descrição do exemplo

Trata-se de um edifício composto por três pisos destinados a habitação (piso 0, piso 1 e piso 2).

A instalação solar utilizada é do tipo circulação forçada, da casa comercial Junkers, o depósito tem capacidade para 300 litros.

O material utilizado nas tubagens do sistema primário é o cobre.

Como a zona é servida por gás natural, o sistema de apoio considerado é o gás natural.

#### 3.2.1.1. Arquitectura

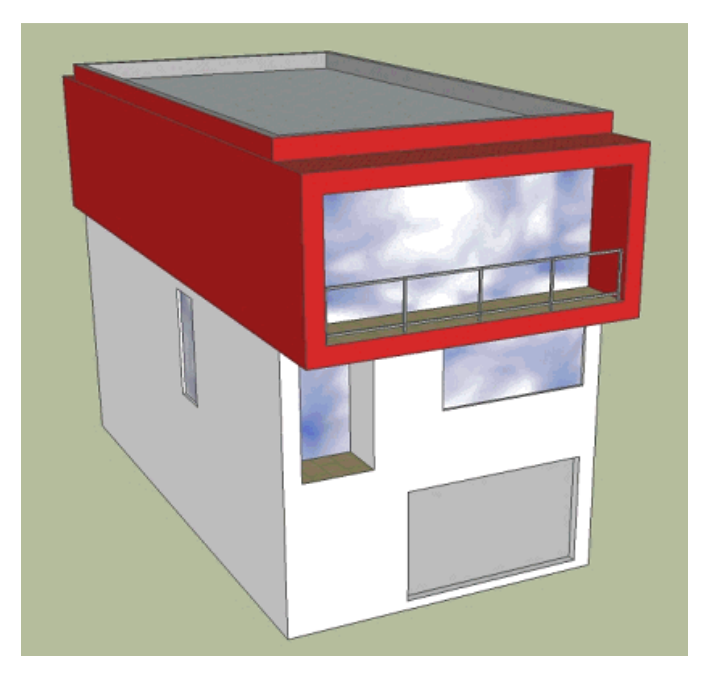

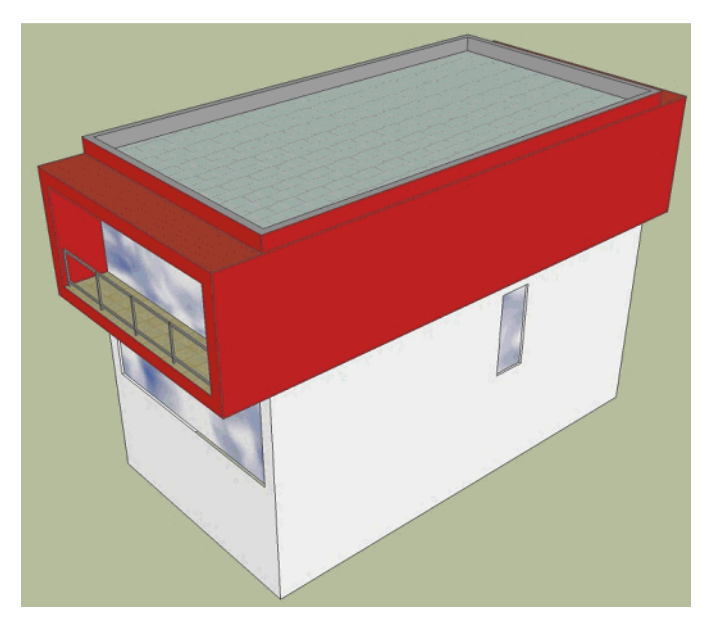

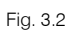

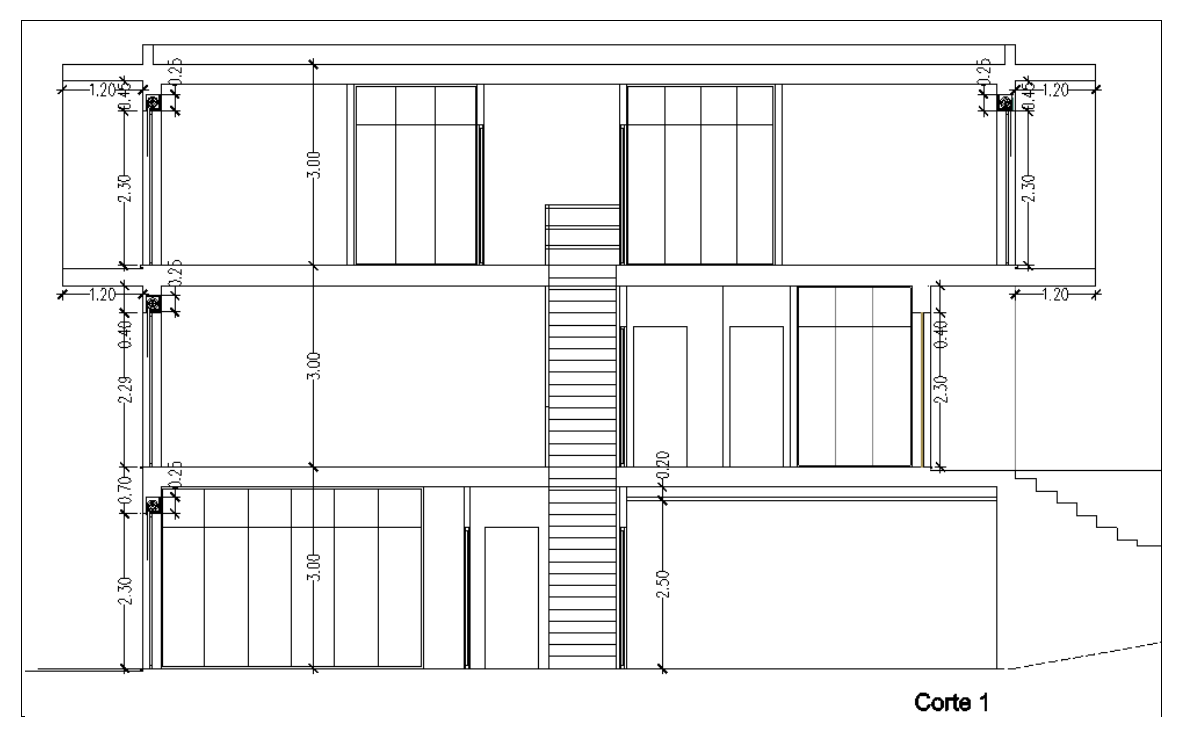

Fig. 3.3

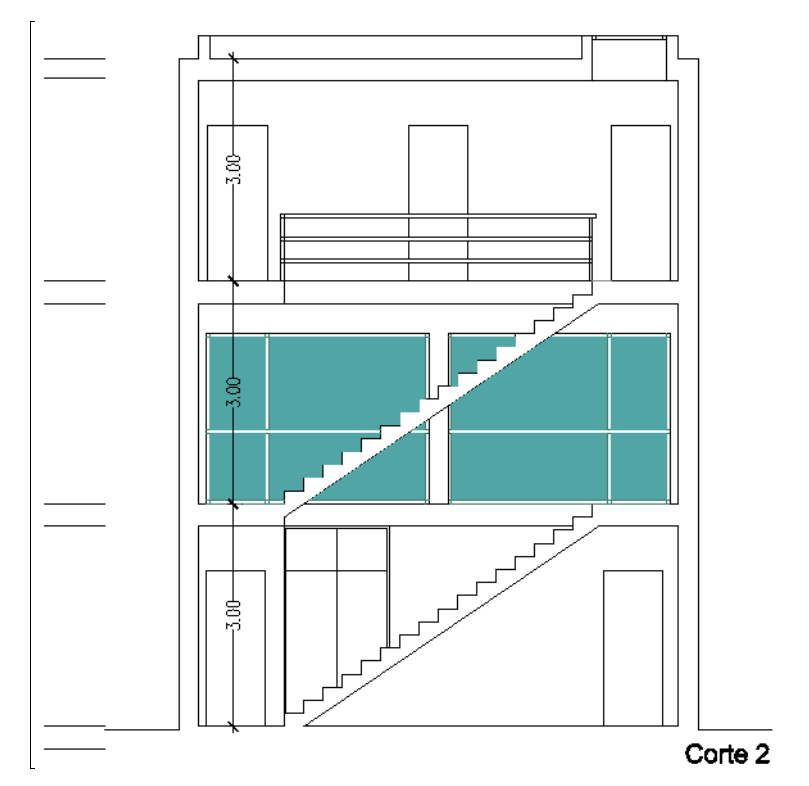

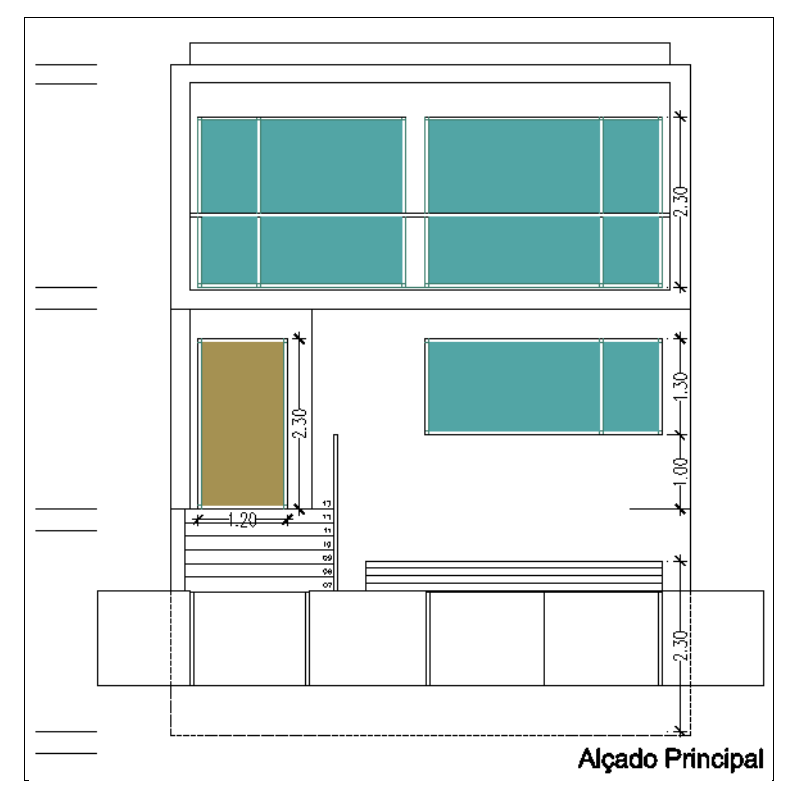

Fig. 3.5

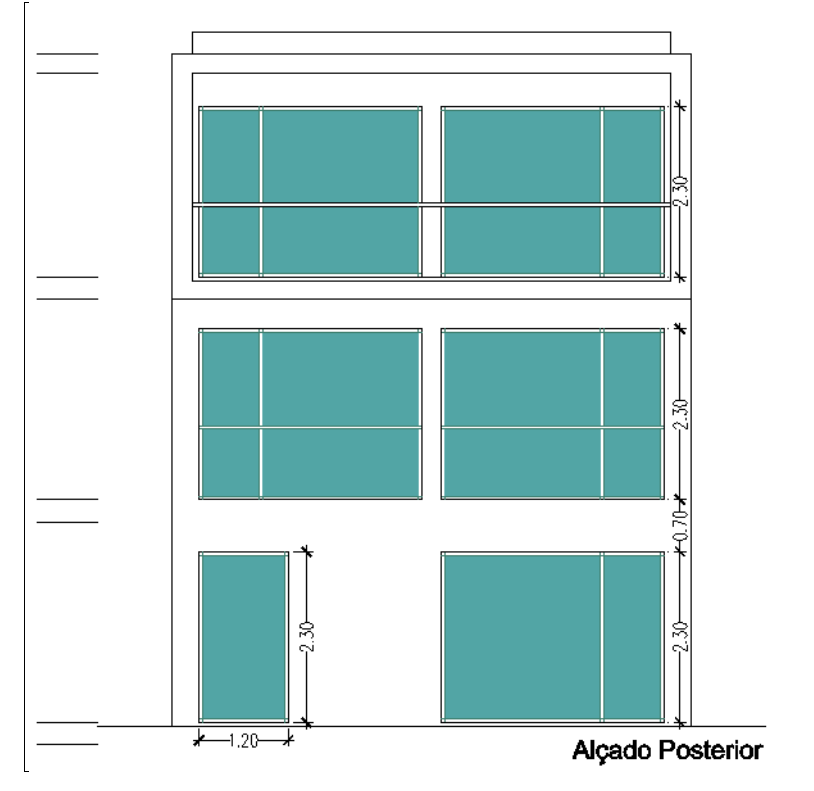

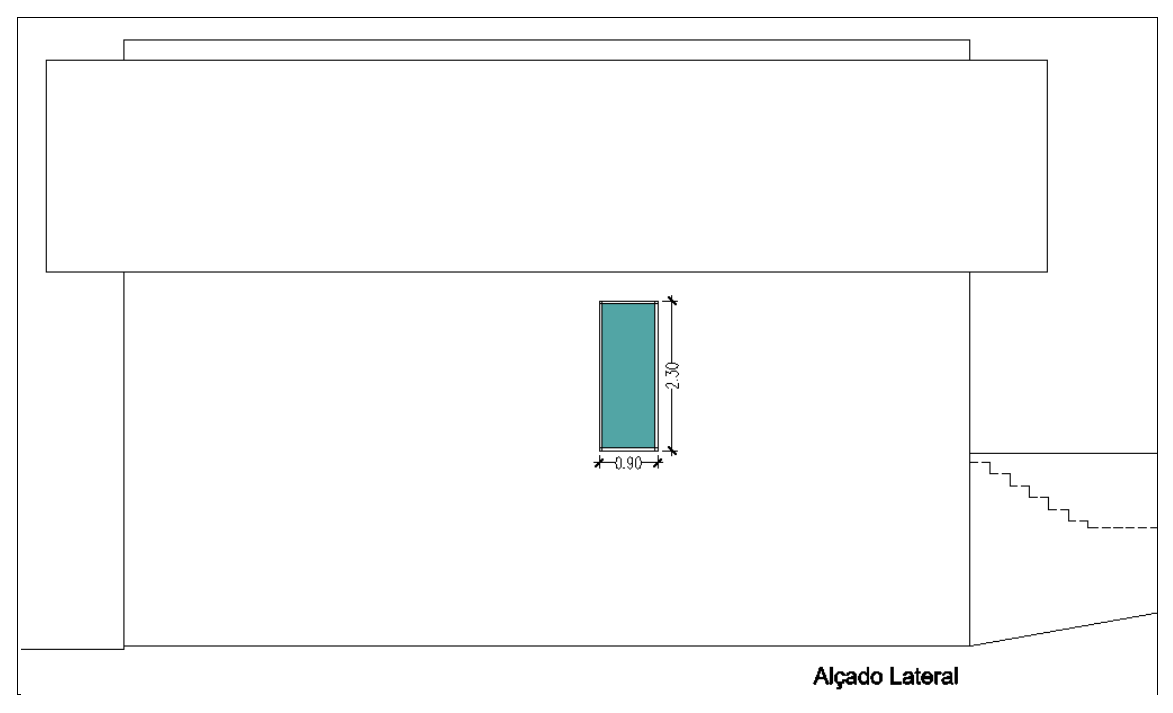

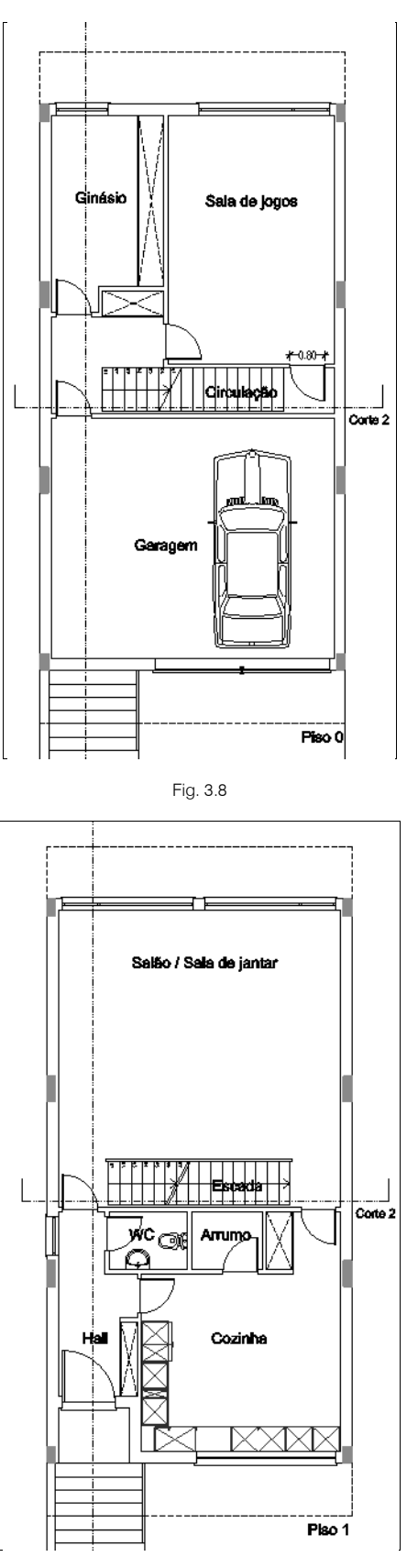

Fig. 3.9

INSTALAÇÕES DO EDIFÍCIO (Solar térmica) Manual do Utilizador

Varainda -3.2 -3.26 Quarto Quarto ⊖ C.Banh 10 Corredor Escada Conte 2 ÓÔ C.banho Q QQuarto Quarto -3.46 Varanda Piso 2

Fig. 3.10

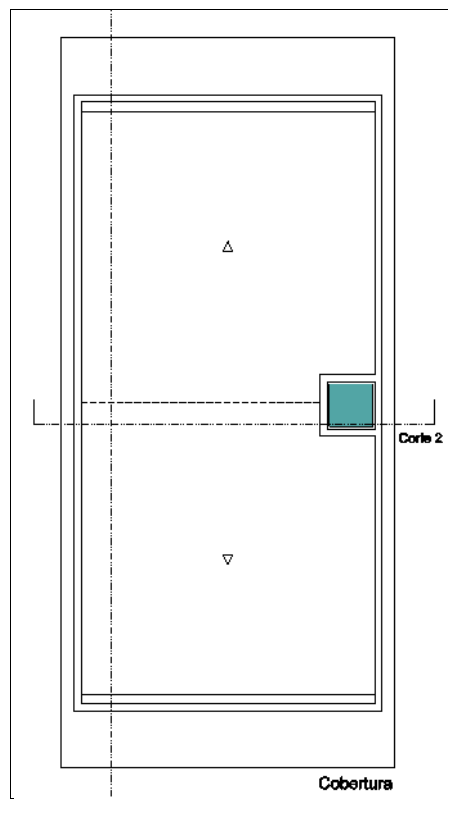

Fig. 3.11

#### 3.2.2. Criação do exemplo

Siga este processo para criar o exemplo:

Se a janela **Gestão arquivos** estiver activa, prima sobre **Exemplos** ou no caso de estar situado no ambiente de trabalho do programa prima sobre **Arquivo > Gestão arquivos** e prima sobre **Exemplos**.

Arquivo Obra Elementos Com Novo.. Gestão <u>a</u>rquivos Guardar Ctrl+G Guardar <u>c</u>omo Descrição da obra P . <u>E</u>xportar . Imprimir Arquivos recentes • 뭐 Utilizar Licença Electrónica 1. Sair

Fig. 3.12

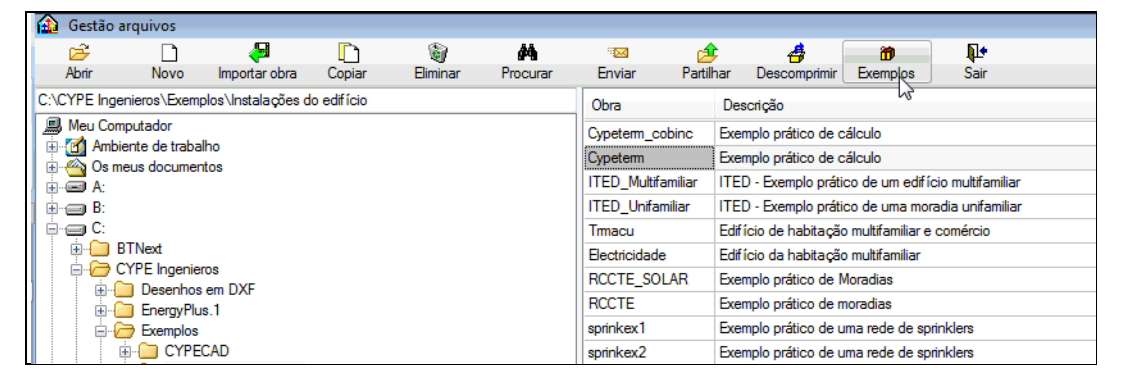

Fig. 3.13

• Selecione a obra Cypeterm e prima Abrir.

| Obra               | Descrição                                                     | Data       |
|--------------------|---------------------------------------------------------------|------------|
| Cypeterm_cobinc    | Exemplo prático de cálculo                                    | 10-05-2011 |
| Cypeterm           | Exemplo prático de cálculo                                    | 10-05-2011 |
| ITED_Multifamiliar | ITED - Ekomplo prático de um edifício multifamiliar           | 10-05-2011 |
| ITED_Unifamiliar   | ITED - Exemplo prático de uma moradia unifamiliar             | 10-05-2011 |
| Tmacu              | Edifício de habitação multifamiliar e comércio                | 10-05-2011 |
| Electricidade      | Edifício da habitação multifamiliar                           | 10-05-2011 |
| RCCTE_SOLAR        | Exemplo prático de Moradias                                   | 10-05-2011 |
| RCCTE              | Exemplo prático de moradias                                   | 10-05-2011 |
| sprinkex1          | Exemplo prático de uma rede de sprinklers                     | 02-03-2011 |
| sprinkex2          | Exemplo prático de uma rede de sprinklers                     | 02-03-2011 |
| ciarp              | Exemplo prático de redes de abastecimento e drenagem de águas | 02-03-2011 |
| Gás                | Exemplo prático de uma rede de gás                            | 02-03-2011 |
| gás curso          | Exemplo prático de uma rede de gás                            | 02-03-2011 |
| Residual           | Exemplo prático de uma rede de águas residuais domésticas     | 02-03-2011 |
| ria                | Exemplo prático de uma rede de incêndio armada                | 02-03-2011 |
| Água               | Exemplo prático de uma rede de abastecimento de água          | 17-01-2011 |
| clima1             | Exemplo prático de climatização                               | 17-01-2011 |
| clima2             | Exemplo prático de climatização                               | 17-01-2011 |
| pluviais           | Exemplo prático de uma rede de águas pluviais                 | 17-01-2011 |

Fig. 3.14

• Coloque-se no separador Solar térmica.

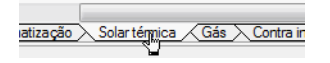

Fig. 3.15

• Prima Obra > Unidades de utilização

 Seleccione três quartos duplos, um quarto simples, duas casas de banho e uma casa de banho de serviço. Esta definição deve ser sempre efectuada, mesmo tendo definido a compartimentação no Cypeterm.

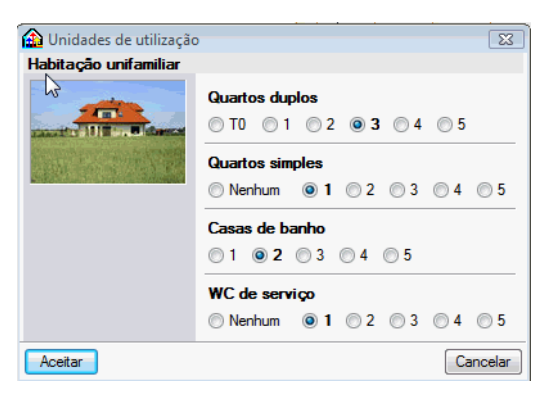

Fig. 3.16

- Prima Obra > Dados gerais.
- Define-se como sistema de apoio o gás natural.
- A **Cobertura solar** representa uma média anual, para a qual tende o dimensionamento em termos de capacidade dos coletores solares de garantirem a água quente sanitária. Neste caso considera-se **50%**.
- A temperatura de acumulação influi no rendimento do sistema e no volume de acumulação, neste caso considera-se uma temperatura de acumulação de 45°C.

| 🟠 Dados gerais (Solar térmica)                                                                                                    | x      |  |  |  |  |  |
|----------------------------------------------------------------------------------------------------|--------|--|--|--|--|--|
| Tipo de energia de apoio         Idectrica       Idectrica         Eléctrica       Idectrica                                                                                                    |        |  |  |  |  |  |
| Cobertura solar 50 %                                                                                                    |        |  |  |  |  |  |
| Temperatura de acumulação           ● 45 °C         ○ 50 °C         ○ 55 °C         ○ 60 °C                                                                                                    |        |  |  |  |  |  |
| O valor da temperatura de acumulação influi no rendimento do sistema de captação solar e no volume de<br>acumulação. No caso de seleccionar uma temperatura baixa de acumulação (45°C), obtém-se um melhor<br>rendimento da instalação mas necessita-se de um maior volume de acumulação.<br>Recomenda-se utilizar uma temperatura elevada (60°C) em todos os sistemas de acumulação centralizada<br>e nos sistemas de acumulação individual onde o espaço disponível seja especialmente reduzido. Nos<br>restantes casos recomenda-se utilizar uma temperatura de acumulação reduzida (45°C). |        |  |  |  |  |  |
| Aceitar                                                                                                    | ncelar |  |  |  |  |  |

Fig. 3.17

• Prima Obra > Selecção de materiais e equipamentos.

| A Selecção de materiais e equipamentos |                                      |  |
|----------------------------------------|--------------------------------------|--|
| ■ 1 A                                  | Instalações                          |  |
| Instalações                            |                                      |  |
| Elementos                              |                                      |  |
|                                        |                                      |  |
|                                        |                                      |  |
|                                        |                                      |  |
|                                        |                                      |  |
|                                        |                                      |  |
|                                        |                                      |  |
|                                        |                                      |  |
|                                        |                                      |  |
|                                        | Aquecimento, climatização e A.Q.S. 📫 |  |
|                                        |                                      |  |
|                                        |                                      |  |
|                                        |                                      |  |
|                                        |                                      |  |
|                                        |                                      |  |
|                                        |                                      |  |
|                                        |                                      |  |
|                                        |                                      |  |
|                                        |                                      |  |
|                                        |                                      |  |
| Aceitar                                | Cancelar                             |  |

- Prima em Aquecimento, climatização e AQS. ٠
- Prima em Colector solar térmico para instalação individual. ٠
- Seleccione Sobre cobertura horizontal. •
- Seleccione colector Dividido (circulação forçada). ٠

| Sobre cob                          | ertura horizontal                         |                                                   |  |  |
|------------------------------------|-------------------------------------------|---------------------------------------------------|--|--|
| Sobre cober                        | tura inclinada                            |                                                   |  |  |
| 💿 Integrado em cobertura inclinada |                                           |                                                   |  |  |
| Colector                           |                                           |                                                   |  |  |
|                                    | <ul> <li>Compacto (termosifão)</li> </ul> | <ul> <li>Dividido (circulação forçada)</li> </ul> |  |  |
|                                    |                                           |                                                   |  |  |
| L                                  |                                           |                                                   |  |  |

Fig. 3.19

Prima sobre a casa comercial Junkers. ٠

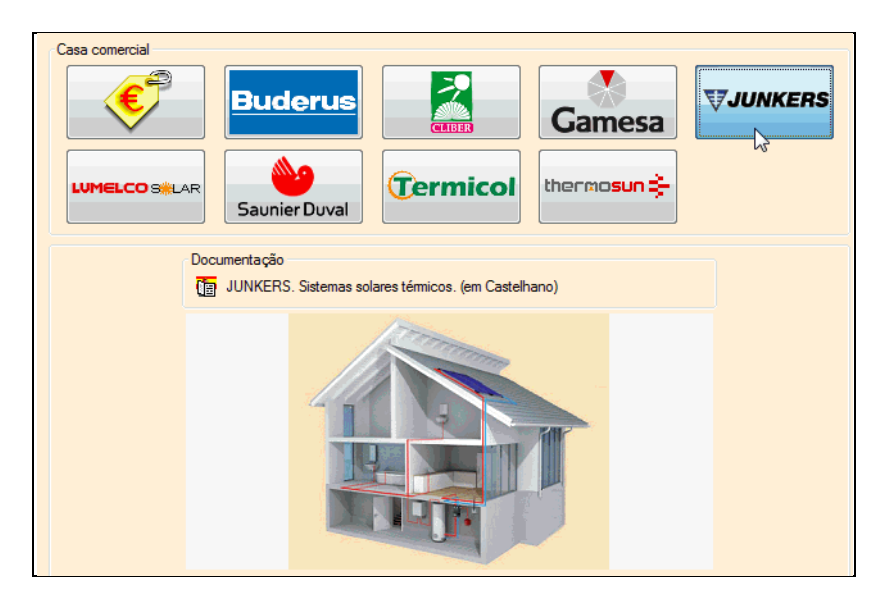

Fig. 3.20

• Seleccione a gama Smart e como número de painéis prima sobre o ícone contendo dois painéis.

| Nº de painéis<br>Depósito Painel Conjunto<br>Volume do depósito (litros)<br>© 300 | Gama                        |
|-----------------------------------------------------------------------------------|-----------------------------|
| ·Volume do depósito (litros)<br>⊙ 300                                             | Nº de painéis               |
| ⊚ 300                                                                             | Volume do depósito (litros) |
|                                                                                   | ⊙ 300                       |

Fig. 3.21

• Prima em Tubagem do circuito secundário solar.

| 1 | a 🔒 🙀                                               |   |
|---|-----------------------------------------------------|---|
| h | nstalações                                          | ~ |
|   | Aquecimento, climatização e A.Q.S.                  | ~ |
|   | Tubagem do circuito secundário solar                | Þ |
|   | Colector solar térmicos para instalação individual. |   |
| E | Jementos                                            |   |

Fig. 3.22

- Seleccione o material Cobre.
- Prima Aceitar.

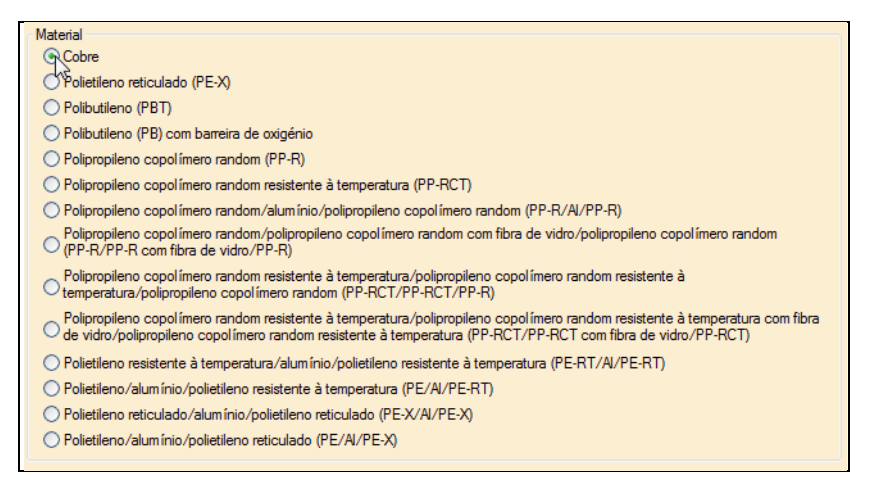

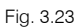

- Prima em na barra de ferramentas superior para subir de planta até se situar na planta Cobertura.
- Prima Instalação > Equipamentos.
- Prima em Colector solar térmico.

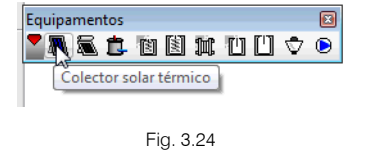

Active a opção inclinação e coloque um valor de 40°.

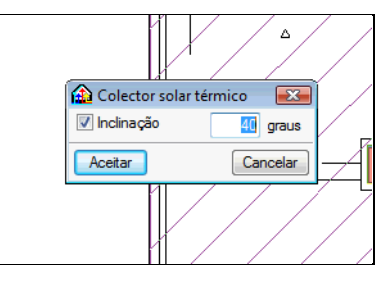

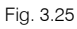

• Na barra de ferramentas lateral esquerda, prima sobre o ícone 🛄 para definir uma orientação de 270º.

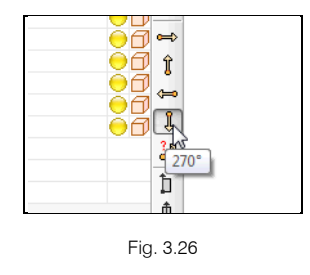

• Coloque os painéis sobre a cobertura de acordo com a imagem seguinte.

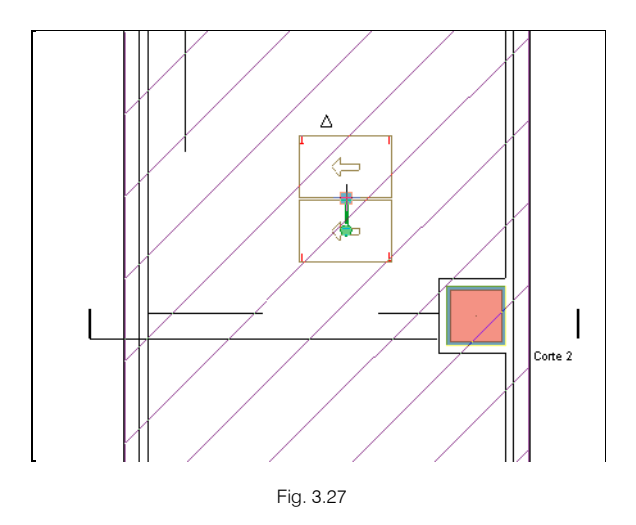

• Prima Instalação > Colunas montantes.

O programa define automaticamente se a tubagem é de impulsão ou de retorno, assim não se selecciona nenhuma opção.

| 🟠 Colunas montantes                                                                                                    | 83   |
|----------------------------------------------------------------------------------------------------|------|
| mpulsão                                                                                                    | Q    |
| Retomo                                                                                                    |      |
| Se não selecciona nenhum tipo de tubagem, realiza-se a referida selecção<br>automaticamente (opção recomendada), em função do traçado da<br>instalação introduzido. Caso contrário, assume-se que a disposição de<br>tubagens é a introduzida e verifica-se que as ligações são compatíveis,<br>gerando-se mensagens de erro em caso contrário. |      |
| Aceitar                                                                                                    | elar |

Fig. 3.28

- Prima Aceitar.
- Introduz-se a coluna montante de acordo com a figura seguinte.

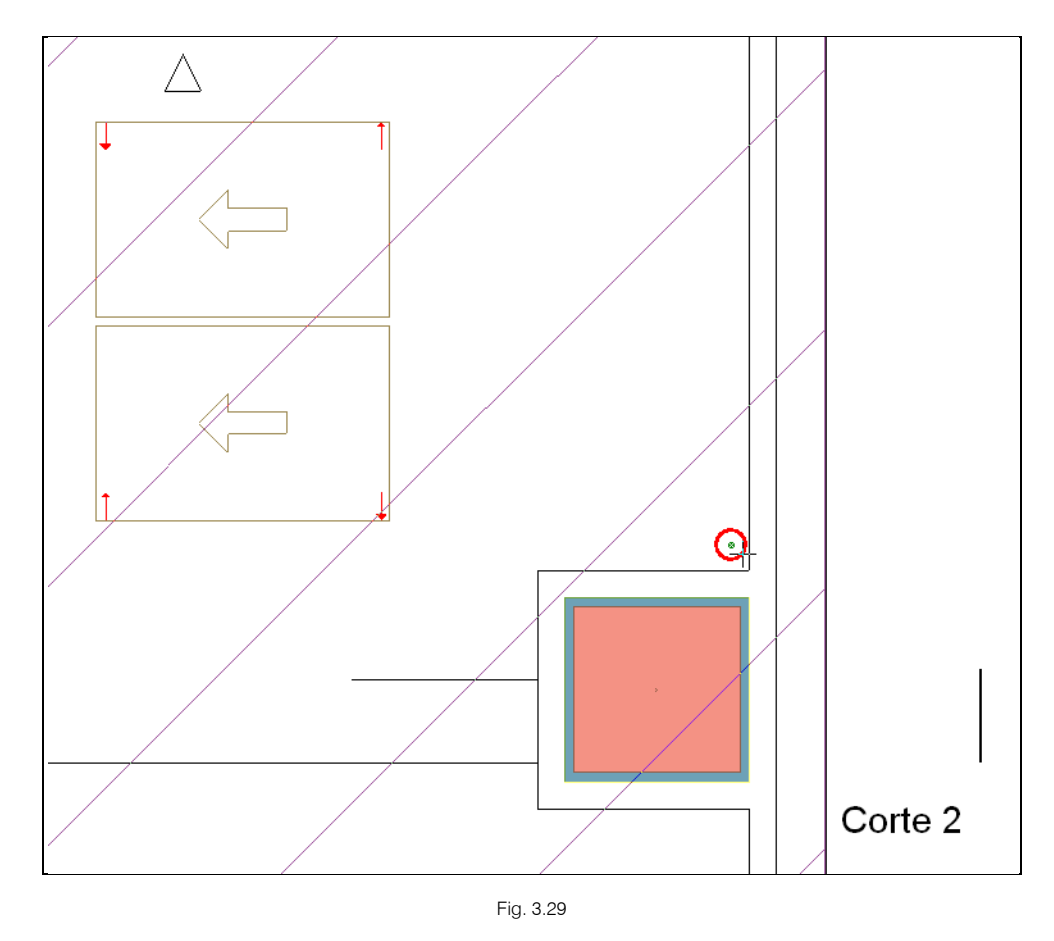

#### • Prima Instalação > Tubagens.

O programa define automaticamente se a tubagem é de impulsão ou retorno, assim não se selecciona nenhuma opção.

#### • Prima Aceitar.

• Introduzem-se as tubagens de acordo com a figura seguinte.

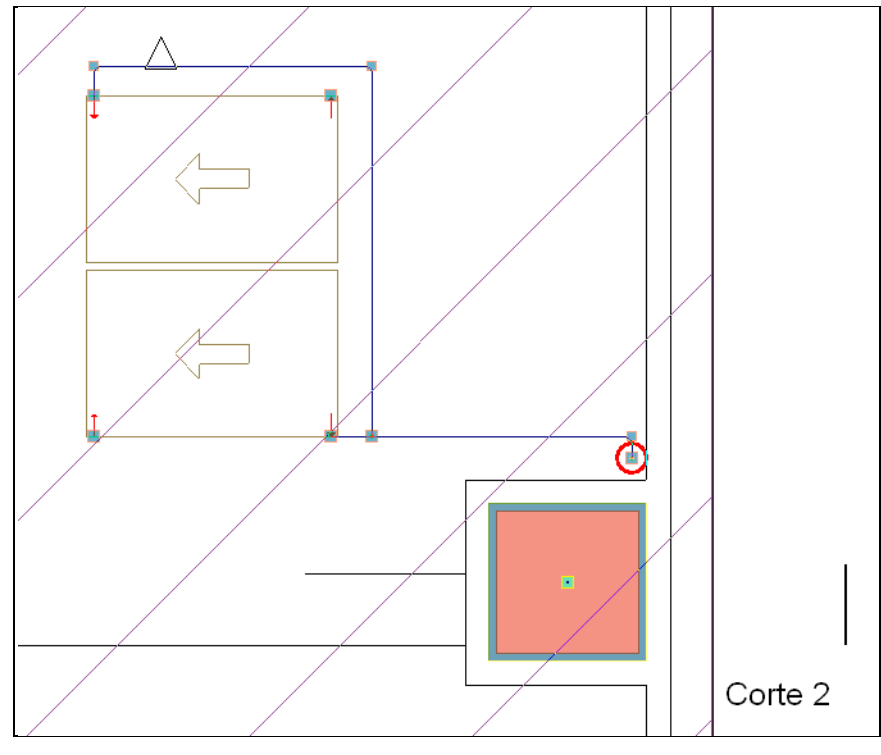

- Prima em 🔽 na barra de ferramentas superior para descer de planta até se situar no **Piso 0**.
- Prima Instalação > Equipamentos.
- Prima em Depósito com permutador de permutação simples.

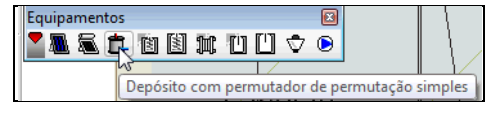

Fig. 3.31

• Na barra de ferramentas lateral esquerda, prima sobre o ícone 🚺 para definir uma orientação de 90º.

| Fig. 3.32 |
|-----------|

• Introduz-se o depósito de acordo com a figura seguinte.

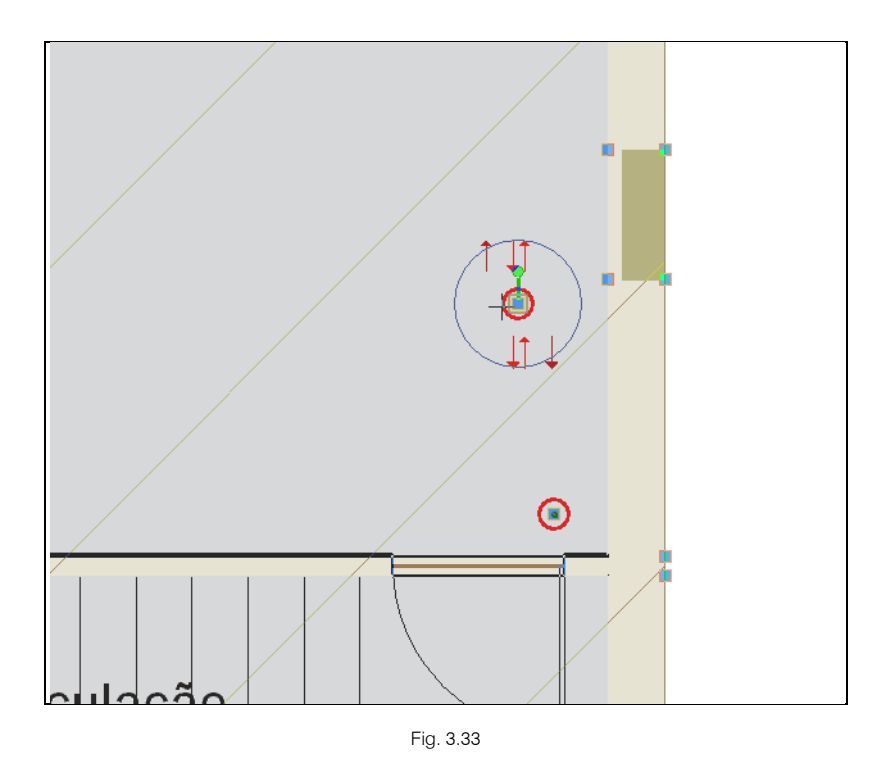

Introduzem-se as tubagens de ligação ao depósito solar de acordo com a figura seguinte.

- Prima Instalação > Tubagens.
- Prima Aceitar.

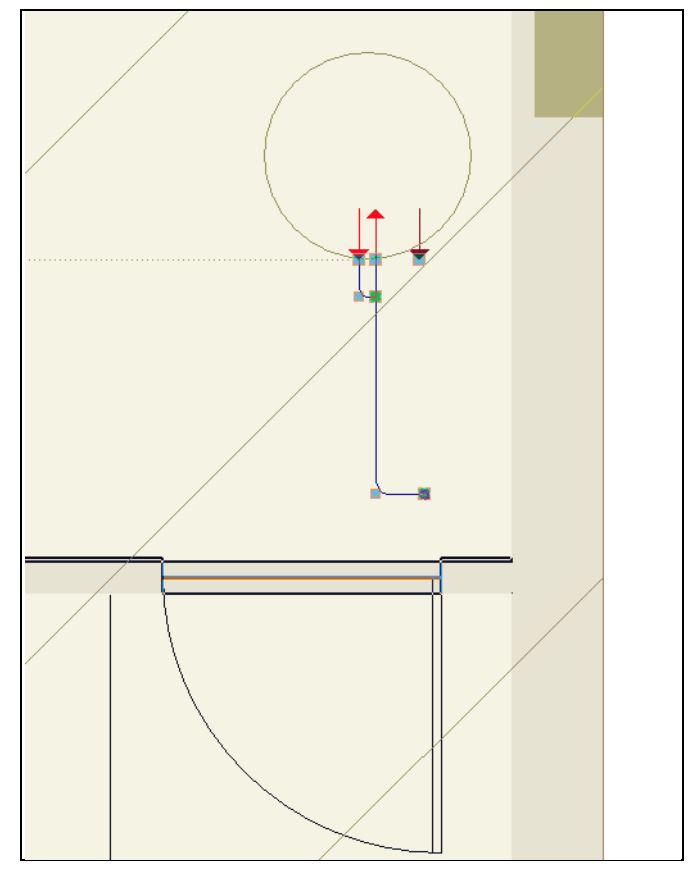

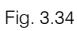

Introduz-se a bomba de circulação de acordo com a figura seguinte.

- Prima Instalação > Equipamentos.
- Prima em **Bomba**.

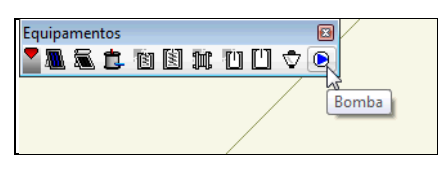

• Introduz-se a bomba de calor de acordo com a figura seguinte.

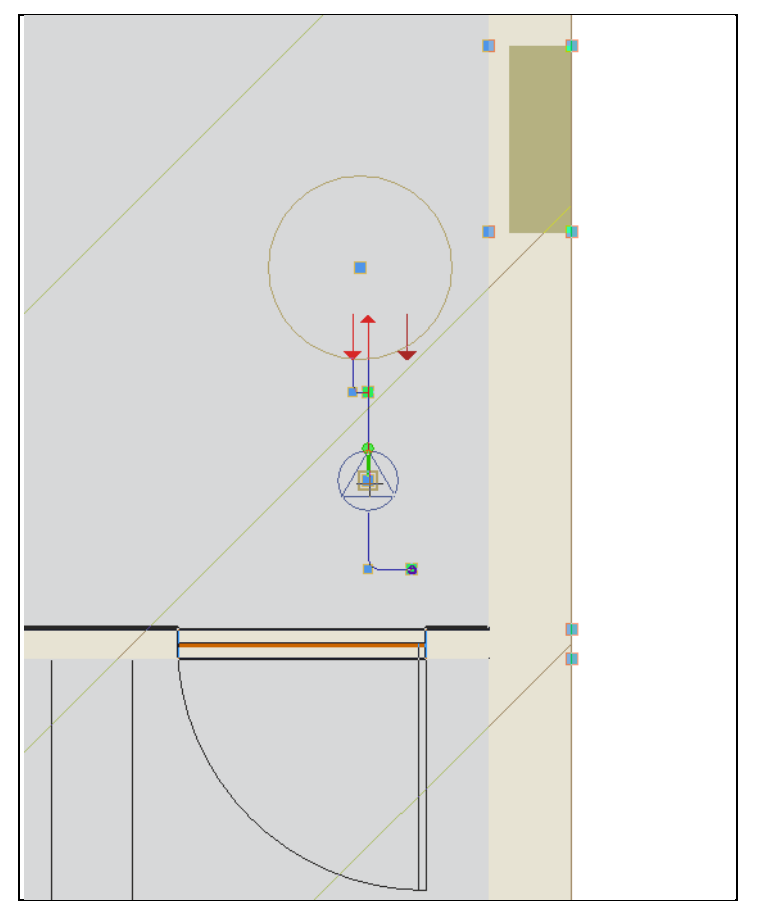

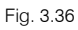

# 3.2.3. Cálculo

Só é possível proceder ao cálculo depois de corrigir todos os erros de introdução de dados, isto é, quando não surgir o símbolo de indicação de erros 🙆 no canto inferior direito da área de trabalho.

• Prima Resultados > Calcular.

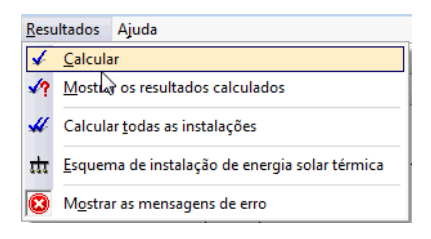

Posicionando o cursor por cima dos equipamentos, tubagens, coluna montante e restantes elementos introduzidos, acede a informação sobre o dimensionamento.

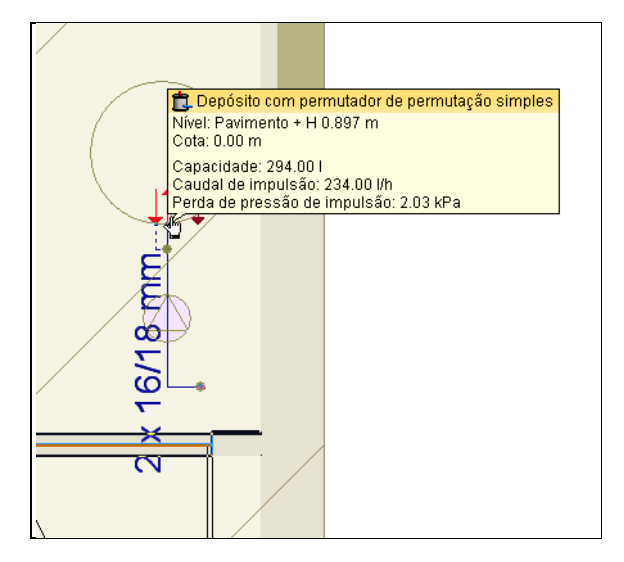

Fig. 3.38

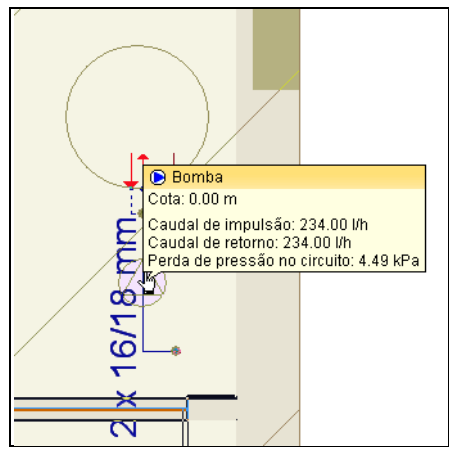

Fig. 3.39

CYPE

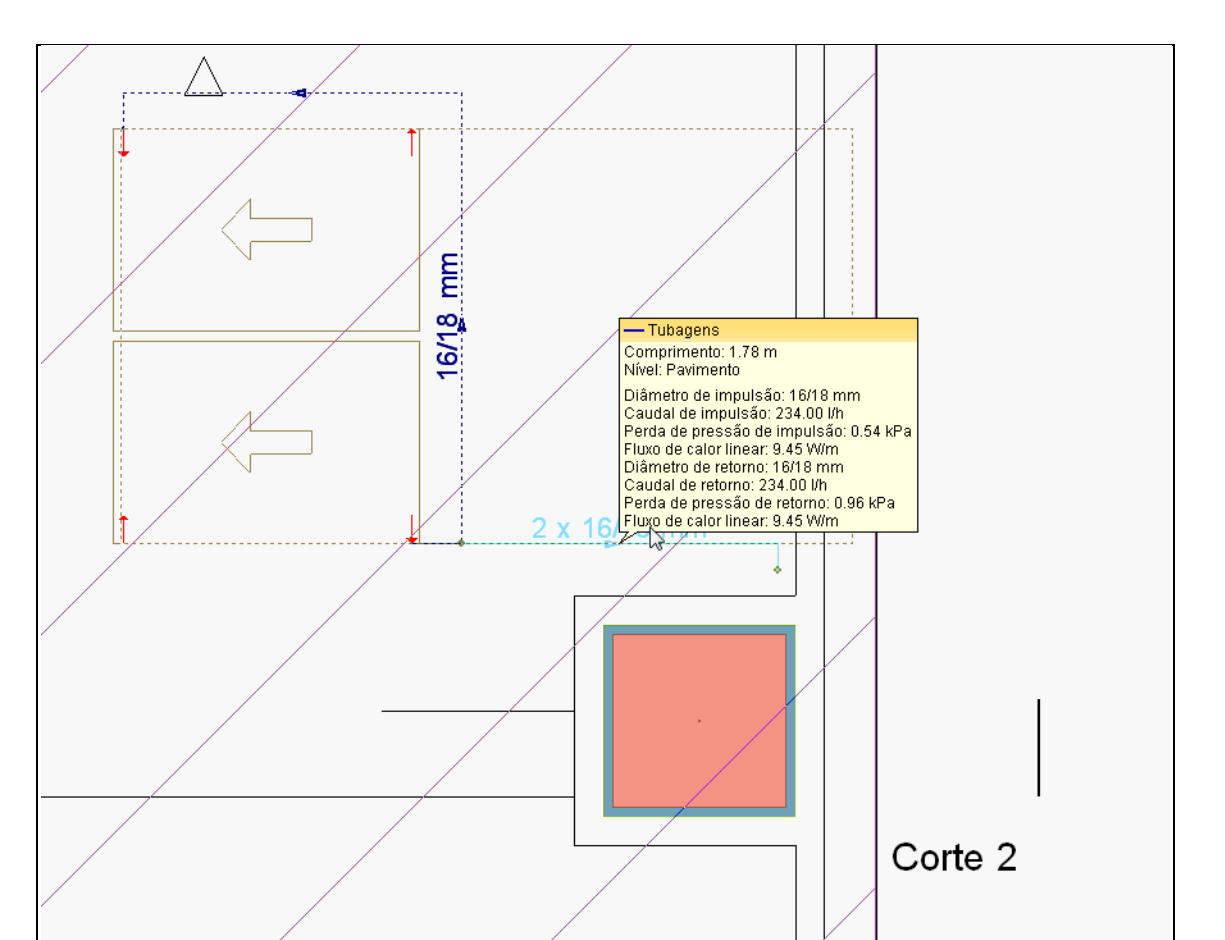

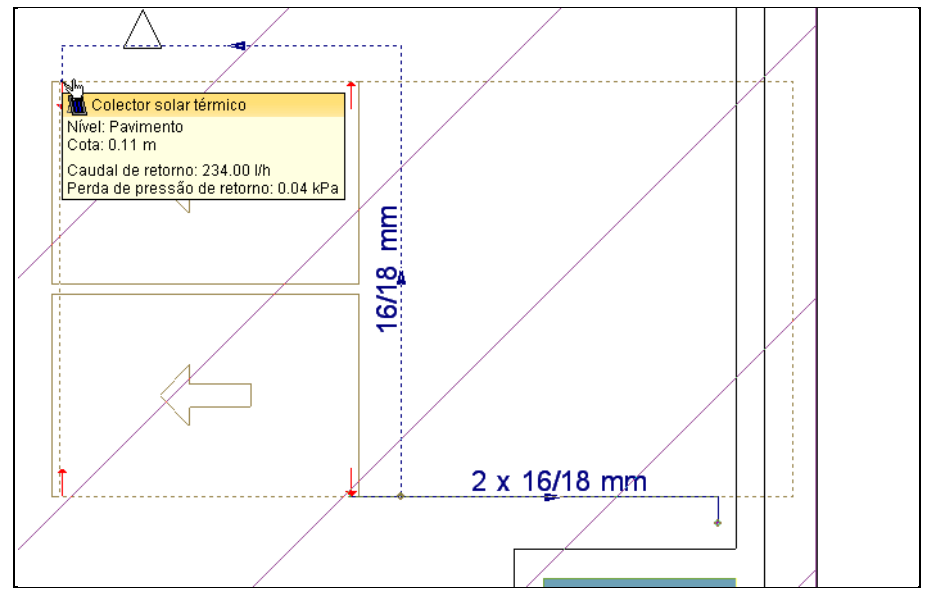

Fig. 3.41

# 3.2.4. Esquema de instalação de energia solar térmica

• Prima Resultados > Esquema de instalação de energia solar térmica.

25

| <u>R</u> esu | <u>R</u> esultados Ajuda                       |  |  |  |  |  |
|--------------|------------------------------------------------|--|--|--|--|--|
| <b>→</b>     | <u>C</u> alcular                               |  |  |  |  |  |
| <b>√?</b>    | Mostrar os resultados calculados               |  |  |  |  |  |
| 4            | Calcular todas as instalações                  |  |  |  |  |  |
| त्ता         | Esquema de instalação de energia solar térmica |  |  |  |  |  |
| 0            | M <u>o</u> strar as mensagens de erro          |  |  |  |  |  |

Fig. 3.42

Surge o esquema da instalação.

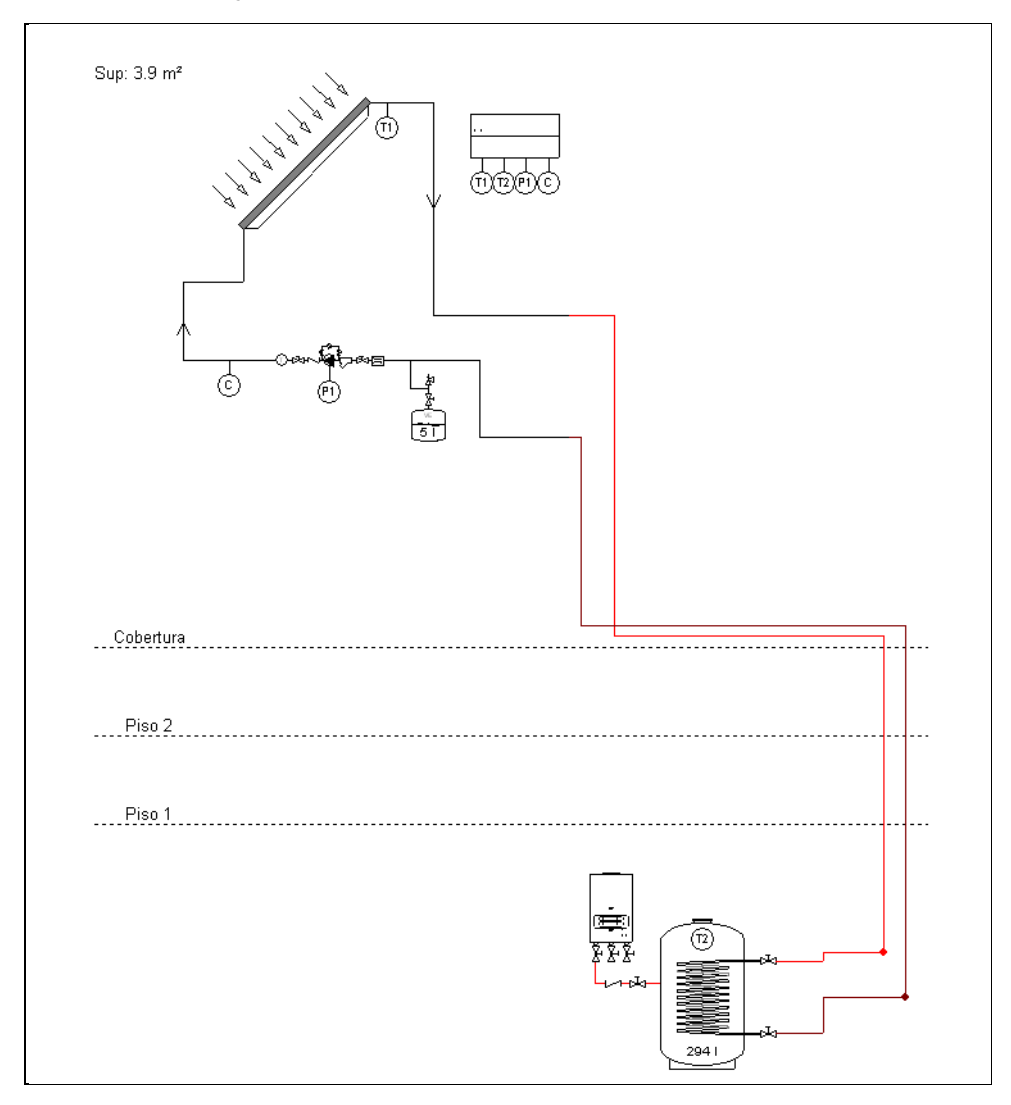

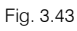

| ⊮ | Válvula de três vias motorizada | 2 | Válvula antirretorno  | ூ | Termómetro |
|---|---------------------------------|---|-----------------------|---|------------|
| ø | Válvula de duas vias motorizada | E | Regulador de caudal   | ۲ | Bomba      |
| ⋈ | Válvula de corte                | ⋈ | Vál∨ula de equilíbrio |   | Contador   |
| ₽ | Válvula termostática de A.Q.S.  | Ņ | Vál∨ula de segurança  |   |            |
| ĉ | Filtro                          | 0 | Manómetro             |   |            |

Fig. 3.44

# 3.2.5. Listagens e Desenhos

Para se obter as listagens:

- Prima em Arquivo > Imprimir > Listagens da obra, ou no ícone
- Seleccione Projecto de instalação de energia solar térmica e prima Aceitar.

Surge a possibilidade de definição de uma legenda.

- Prima Aceitar.
- Selecione escala 1/100.
- Prima Aceitar.

O programa gera os desenhos.

Prima em Desenhos > Pormenorizar todos os desenhos, ou no ícone

Visualizam-se os desenhos.

- Para imprimir ou exportar para ficheiro, mediante a selecção do periférico, prima em Folhas > Imprimir
  - > Imprimir todos, ou no ícone

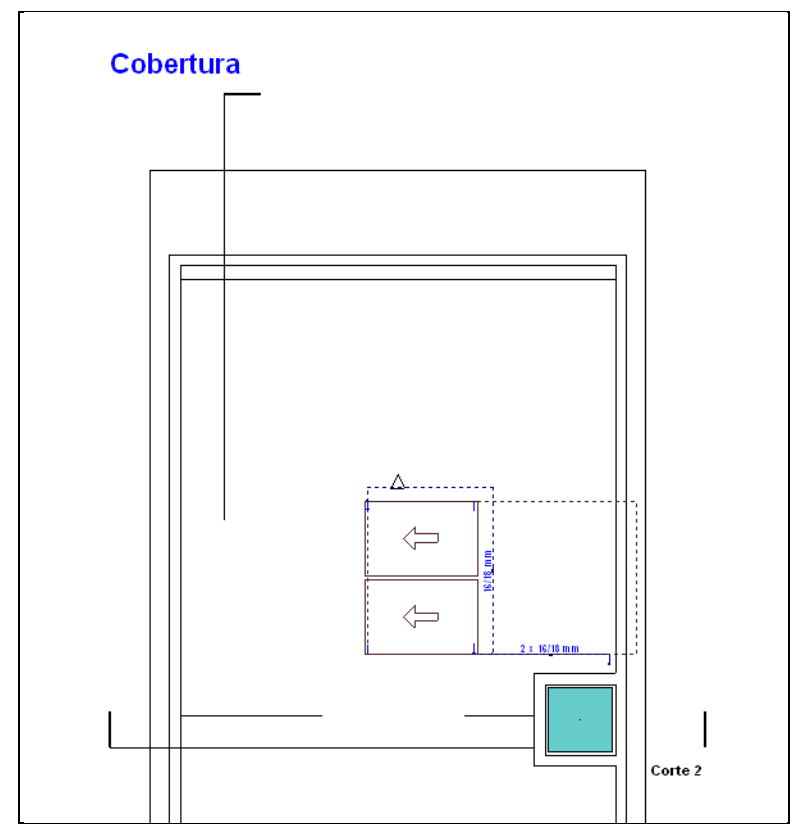

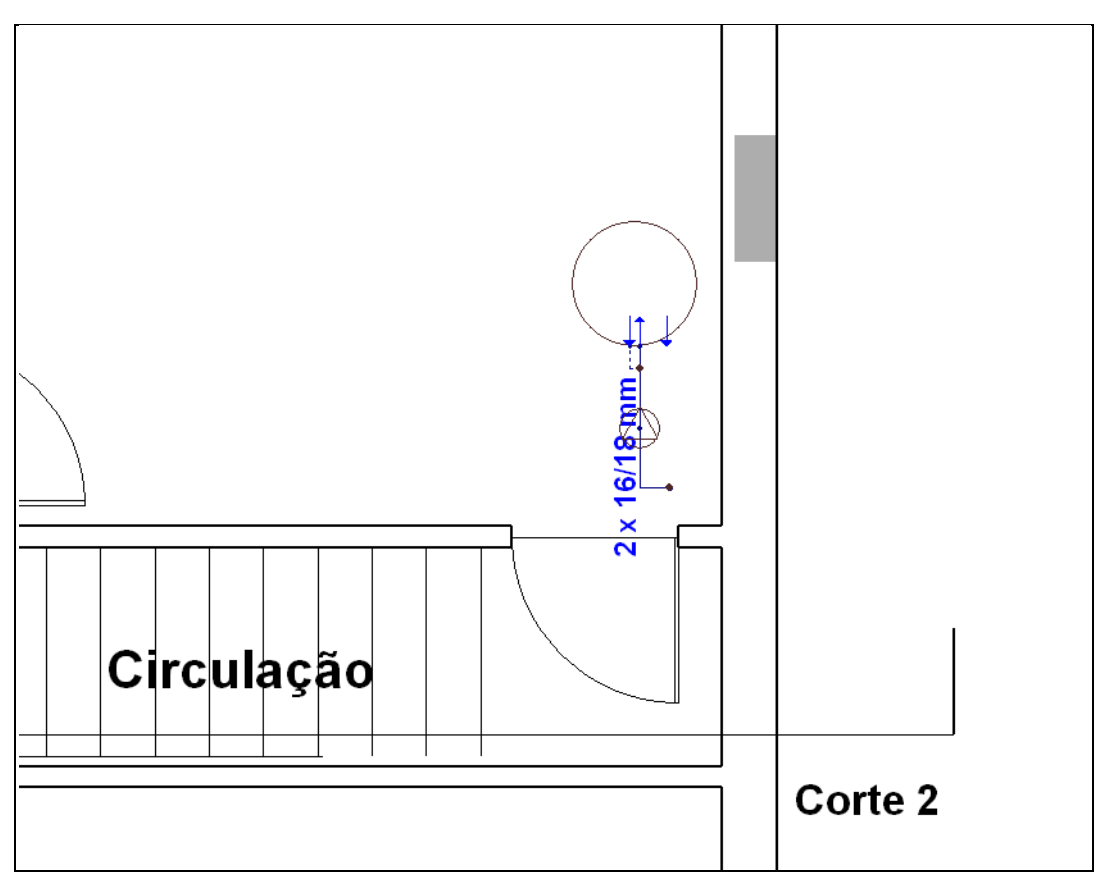

#### • Prima em Continuar.

Visualiza-se a listagem.

| PROJECTO PARA A INSTALAÇÃO DE A.Q.S. POR ENERGIA SOLAR TÉRMICA EM HABITAÇÃO UNIFAMILI                                               | AR. |
|----------------------------------------------------------------------------------------------------|-----|
|                                                                                                    |     |
|                                                                                                    |     |
|                                                                                                    |     |
|                                                                                                    |     |
|                                                                                                    |     |
| PROMOTOR:                                                                                                    |     |
| AF, CONSTRUCÕES, LDA.                                                                                                    |     |
|                                                                                                    |     |
| LOCALIZAÇÃO:                                                                                                    |     |
| EDIFÍCIO DOS CINCO, RUA DO COSTA PINTO Nº5                                                                                          |     |
|                                                                                                    |     |
| AUTOR DO PROJECTO:                                                                                                    |     |
| ANDRÉ HILÁRIO MAGALHÃES FERREIRA                                                                                                    |     |
|                                                                                                    |     |
|                                                                                                    |     |
| ÍNDICE                                                                                                    |     |
|                                                                                                    |     |
|                                                                                                    |     |
| 1 - MENÓDTA                                                                                                    |     |
| 1.1- MEMOKIA                                                                                                    |     |
|                                                                                                    |     |
| 1.2 Autor do projecto                                                                                                    |     |
| 14 - Local de colocação da instalação                                                                                               |     |
| 1.5+. <u>Locar de Cuiveação da instalação</u><br>1.5 - Características da superfície onde se vão instalar os colectores. Orientação |     |
| inclinação e sombreamento                                                                                                    |     |
| 1.6- Tipo de instalação                                                                                                    |     |
| 1.7 Colectores, Curvas de rendimento                                                                                                |     |
| 1.8 Disposição dos colectores.                                                                                                    |     |
| 1.9 Fluido térmico                                                                                                    |     |
| 1.10 Depósito                                                                                                    |     |
| 1.10.1 Volume de acumulação                                                                                                    |     |
| 1.10.2 Superfície de permuta                                                                                                    |     |
| 1.10.3 <u>Conjuntos de captação</u>                                                                                                 |     |
| 1.11- Energia de apoio                                                                                                    |     |
| 1.12 Circuito hidráulico                                                                                                    |     |
| 1.12.1 Bombas de circulação                                                                                                    |     |
| 1.12.2 <u>Tubagens</u>                                                                                                    |     |

Fig. 3.47

| 2 <u>CÁLCULO</u>                                         |
|----------------------------------------------------------|
| 2.1 <u>Descrição do edifício</u>                         |
| 2.2 <u>Circuito hidráulico</u>                           |
| 2.2.1 <u>Condições climáticas</u>                        |
| 2.2.2 <u>Condições de utilização</u>                     |
| 2.3 <u>Determinação da radiação</u>                      |
| 2.4 Dimensionamento da superfície de captação            |
| 2.5 <u>Cálculo da cobertura solar</u>                    |
| 2.6 <u>Selecção da configuração base</u>                 |
| 2.7 <u>Selecção do fluído térmico</u>                    |
| 2.8 <u>Desenho do sistema de captação</u>                |
| 2.9 Desenho de sistema permutador-acumulador             |
| 2.10 Desenho de circuito hidráulico                      |
| 2.10.1 Cálculo do diâmetro das tubagens                  |
| 2.10.2 Cálculo das perdas de carga da instalação         |
| 2.10.3 <u>Bomba de circulação</u>                        |
| 2.10.4 Vaso de expansão                                  |
| 2.10.5 Purgadores e desaireadores                        |
| 2.11 <u>Sistema de regulação e controle</u>              |
| 2.12 <u>Isolamento</u>                                   |
|                                                          |
| 3 <u>MEDIÇAO E ORÇAMENTO</u>                             |
|                                                          |
| 4 <u>CADERNO DE ENCARGOS</u>                             |
| 4.1 <u>Condições de montagem</u>                         |
| 4.1.1 <u>Geralidades</u>                                 |
| 4.1.2 Montagem da estrutura suporte e dos colectores     |
| 4.1.3 Montagem do acumulador                             |
| 4.1.4 Montagem do permutador                             |
| 4.1.5 <u>Montagem da bomba de circulação</u>             |
| 4.1.6 <u>Montagem de tubagens e acessórios</u>           |
| 4.1./ Montagem do isolamento                             |
| 4.2 <u>Requisitos técnicos do contrato de manutenção</u> |
| 4.2.1 <u>Geralidades</u>                                 |
| 4.2.2 <u>Programa de manutenção</u>                      |

2.4.- Dimensionamento da superfície de captação O dimensionamento da superfície de captação foi realizado mediante o método das curvas 'f' (F-Chart), que permite realizar o cálculo da cobertura solar e do rendimento médio para períodos de cálculo mensais e anuais.

Assume-se um volume de acumulação equivalente, de forma aproximada, à carga de consumo diário médio. A superfície de captação dimensiona-se para conseguir uma fracção solar anual superior a 60%.

O valor resultante para a superfície de captação é de 3.90 m², e para o volume de captação de 294 l.

Os resultados obtidos resumem-se na seguinte tabela:

| Mês       | Radiação global (MJul/m²) | Temperatura ambiente diária (°C) | Necessidade (MJul) | Energia auxiliar (MJul) | Fracção solar (%) |
|-----------|---------------------------|----------------------------------|--------------------|-------------------------|-------------------|
| Janeiro   | 5.90                      | 8                                | 1041.00            | 725.46                  | 30                |
| Fevereiro | 8.70                      | 9                                | 940.26             | 504.84                  | 46                |
| Março     | 12.30                     | 10                               | 1041.00            | 397.09                  | 62                |
| Abril     | 17.20                     | 12                               | 1007.42            | 234.46                  | 77                |
| Maio      | 20.30                     | 15                               | 1041.00            | 175.22                  | 83                |
| Junho     | 22.60                     | 18                               | 1007.42            | 103.47                  | 90                |
| Julho     | 24.20                     | 21                               | 1041.00            | 27.03                   | 97                |
| Agosto    | 21.70                     | 20                               | 1041.00            | 29.69                   | 97                |
| Setembro  | 15.60                     | 19                               | 1007.42            | 164.12                  | 84                |
| Outubro   | 11.00                     | 15                               | 1041.00            | 330.96                  | 68                |
| Novembro  | 7.20                      | 10                               | 1007.42            | 547.68                  | 46                |
| Dezembro  | 5.50                      | 8                                | 1041.00            | 725.53                  | 30                |

#### 2.5.- Cálculo da cobertura solar

A instalação cumpre a norma vigente, já que a energia produzida não supera, em nenhum mês, o 110% da necessidade de consumo, e não há uma necessidade superior a 100% para três meses consecutivos.

# INSTALAÇÕES DO EDIFÍCIO (Solar térmica)

#### Manual do Utilizador

30

| 3. ORÇ                            | AMENTO                                                                                                    |    |        |                            |                                |
|-----------------------------------|----------------------------------------------------------------------------------------------------|----|--------|----------------------------|--------------------------------|
| CÓDIGO                            | DESCRIÇÃO                                                                                                    | UN | QUANT. | PREÇO<br>€                 | IMPORTÂNCIA<br>€               |
| I<br>IC                           | Instalações<br>Aquecimento, climatização e A.Q.S.                                                                                                    |    |        |                            |                                |
| ICB005                            | Colector solar térmico completo, dividido, para instalação individual, F2/300/FCC "JUNKERS", formado por dois painéis FCC-1 S,<br>de 2164x2026x66 mm em conjunto, superficie útil 3,9 m², rendimento ôptico 0,689, coeficiente de perdas primário 4,174<br>W/m²K e coeficiente de perdas secundário 0,0017 W/m²K?, segundo NP EN 12975-2, estrutura de suporte sobre cobertura<br>horizontal e depósito de uma serpentina S 300 ZB de 294 litros. | Ud | 1,00   | 3.528,65                   | 3.528,65                       |
| ICS010                            | Circuito primário de sistemas solares térmicos formada por tubo de cobre rigido, de 16/18 mm de diâmetro, colocada<br>superficialmente no exterior do edificio, com isolamento através de manga isolante de lã de vidro protegida com emulsão<br>asfáltica recoberta com tinta protectora para isolamento de cor branca.                                                                                                    | m  | 29,78  | 19,33                      | 575,65                         |
|                                   |                                                                                                    |    |        | Total IC<br><b>Total I</b> | 4.104,30<br><b>4.104,30</b>    |
|                                   | ORÇAMENTO DE CONCURSO                                                                                                    |    |        |                            |                                |
| Nº CAPÍ                           | TULO                                                                                                    |    |        | IM                         | PORTÂNCIA (€)                  |
| 1 INST                            | ALAÇÕES                                                                                                    |    |        |                            | 4.104,30                       |
| Orçament<br>IVA: 23.0<br>Orçament | o de execução material<br>0 %<br>co de concurso                                                                                                    |    |        |                            | 4.104,30<br>943,99<br>5.048,29 |

Importa o Orçamento de concurso a quantidade de CINCO MIL QUARENTA E OITO EUROS E VINTE E NOVE CÊNTIMOS

Fig. 3.50

#### 4.2.- Requisitos técnicos do contrato de manutenção 4.2.1.- Geralidades

Será realizado um contrato de manutenção (preventivo e correctivo) por um período de tempo pelo menos igual ao da garantia.

A manutenção preventiva implicará, no minimo, uma revisão anual da instalação para instalações com superficie útil homologada inferior ou igual a 20 m2, e uma revisão de seis em seis meses para instalações com superficies superiores a 20 m2.

As medidas a tomar no caso de que em algum mês do ano o ganho solar ultrapasse 110% da procura energética ou em mais de três meses seguidos 100% são as seguintes:

Esvaziamento parcial do campo de colectores: Esta solução permite evitar o sobreaquecimento mas, dada a perda de parte do fluído do circuito primário, terá de ser reposto por um fluído de características similares, devendo incluir-se este trabalho entre as actividades do contrato de manutenção.

Tapamento parcial do campo de colectores: Neste caso, o colector está isolado do aquecimento produzido pela radiação solar, evacuando assim os possíveis excedentes térmicos residuais através do fluído do circuito primário (que segue atravessando o colector).

• Desvio dos excedentes energéticos para outras aplicações existentes ou redimensionar a instalação com uma diminuição do número de colectores.

No caso de optar-se pelas soluções expostas nos pontos anteriores, deverão programar-se e detalhar-se dentro do contrato de manutenção as visitas a realizar para o esvaziamento parcial ou tapamento parcial do campo de colectores e reposição das condições iniciais. Estas visitas serão programadas de forma que se realizem uma antes e outra depois de cada período de sobreprodução energética. Também se incluirá dentro do contrato de manutenção um programa de seguimento da instalação que prevenirá os possíveis danos ocasionais pelos possíveis sobreaquecimentos produzidos nos citados períodos e em qualquer outro período do ano.

Objectivo: O objectivo desta secção é definir as condições gerais mínimas que deverão seguir-se para a adequada manutenção das instalações de energia solar térmica para produção de água quente sanitária.

Critérios gerais: Definem-se três escalões de actuação para englobar todas as operações necessárias durante a vida útil da instalação, para assegurar o funcionamento, aumentar a fiabilidade e prolongar a duração da mesma:

- Vigilância
- Manutenção preventiva
- Manutenção correctiva

#### Fig. 3.51

Seguidamente desenvolver-se-ão, de forma detalhada, as operações de manutenção que devem realizar-se nas instalações de energia solar térmica para produção de água quente, a Deciodicidade mínima estabelecida (em meses) e observações em relação às prevenções a observar.

|                                                            |                  | Tabela A   | A. Sistema d   | le captação                    |            |  |
|------------------------------------------------------------|------------------|------------|----------------|--------------------------------|------------|--|
| Equipame                                                   | ento Frequênci   | ia         | Descrição      |                                |            |  |
| Colosta                                                    |                  | IV - Dife  | renças sobre   | e o original                   |            |  |
| Colector                                                   | les              | IV - Dife  | renças entre   | colectores                     |            |  |
| Vidros                                                     |                  | IV - Cor   | ndensações e   | e sujidade                     |            |  |
| Juntas                                                     | 6                | IV - Fen   | dilhamento e   | e deformações                  |            |  |
| Absorved                                                   | o meses          | IV - Cor   | rosão e defo   | rmações                        |            |  |
| Carcaça                                                    |                  | IV - Def   | ormação, os    | cilações, janelas de respiraçã | io         |  |
| Ligações                                                   |                  | IV - Apa   | recimento d    | e fugas                        |            |  |
| Estrutura                                                  |                  | IV - Dec   | gradação, ind  | ícios de corrosão, aperto de   | parafusos  |  |
|                                                            |                  | Tapame     | nto parcial d  | o campo de colectores          |            |  |
| 0.1.1.                                                     | (*)              | Destapa    | mento parci    | al do campo de colectores      |            |  |
| Colectore                                                  | s (*) 6 meses    | Esvazia    | mento parcia   | l do campo de colectores       |            |  |
|                                                            |                  | Enchime    | ento parcial d | o campo de colectores          |            |  |
| *) Estas operações serão realizadas no caso de optar pelas | medidas b) e c   | ) da secçã | ão 2.1 da sec  | cção HE-4 do DB HE Ahorro d    | le energía |  |
|                                                            | 1                | Fabela B.  | Sistema de     | acumulação                     |            |  |
|                                                            | Equipament       | o l        | requência      | Descrição                      |            |  |
| Depó                                                       | sito             | 2          | 24 meses F     | resença de lodos no fundo      |            |  |
| Ânod                                                       | os de sacrifício | 1          | 12 meses       | ′erificação do desgaste        |            |  |
| Ânod                                                       | os de corrente i | mpressa 1  | L2 meses       | /erificação do bom funcionan   | nento      |  |
| Isolar                                                     | mento            | 1          | L2 meses       | erificar que não exista humic  | lade       |  |
|                                                            |                  |            |                |                                |            |  |
|                                                            | Tabela C. Sis    |            | Sistema de     | permutação                     |            |  |
|                                                            | Equipam          | ento       | Frequência     | Descrição (*)                  |            |  |
|                                                            | Permutador o     | le placas  | 12 meses       | CF - Eficiência e prestações   |            |  |
|                                                            |                  | ie placus  | 60 meses       | Limpeza                        |            |  |
|                                                            | Permutador de    | sementin:  | 12 meses       | CF - Eficiência e prestações   |            |  |
|                                                            | i cimatador de   | scipentin  | 60 meses       | Limpeza                        |            |  |

Qualquer listagem pode ser impressa directamente para a impressora ou exportada para ficheiro (formato TXT, HTML, PDF, RTF e DOCX).

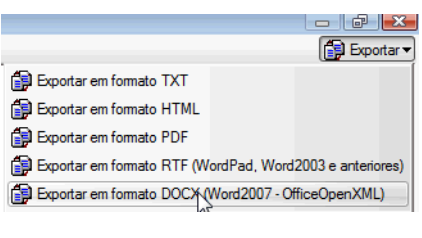

Fig. 3.53

# 3.2.6. Visualização a três dimensões

• Prima Obra > Vistas 3D.

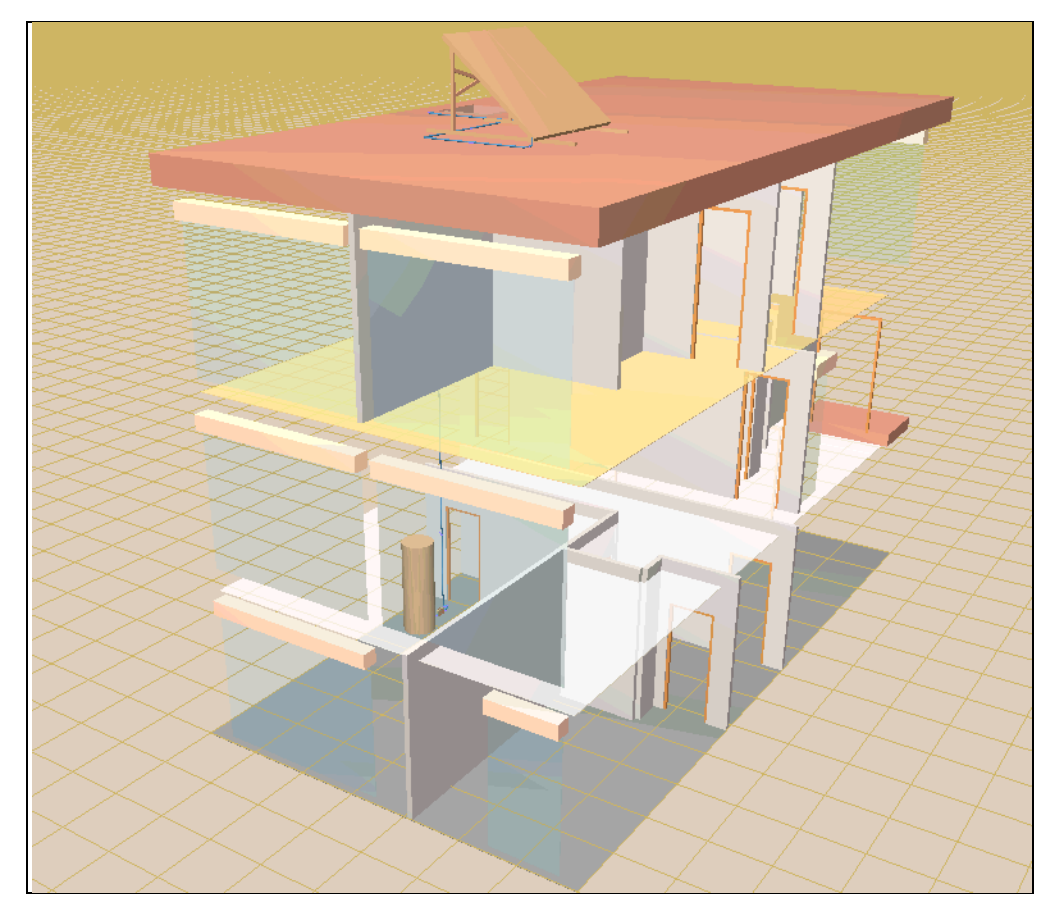

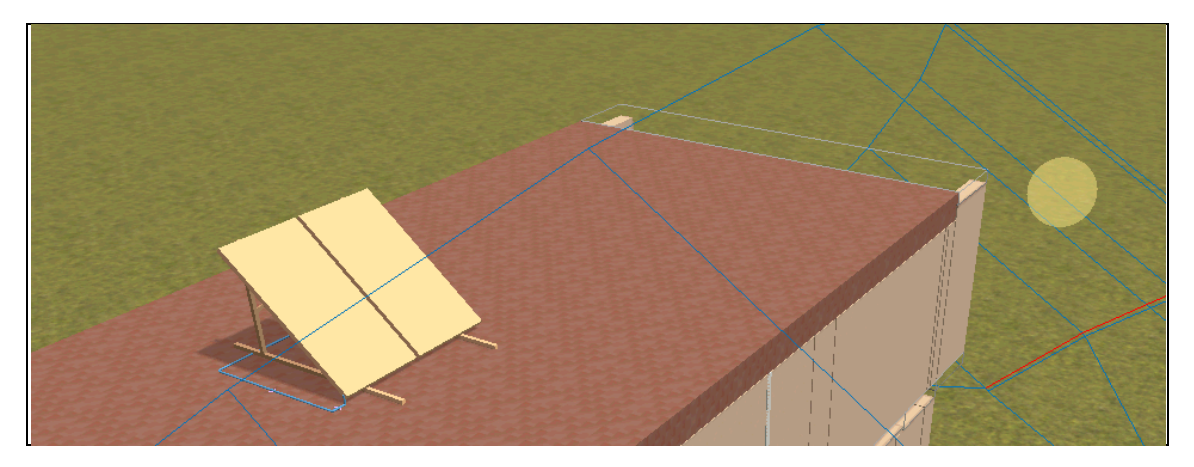

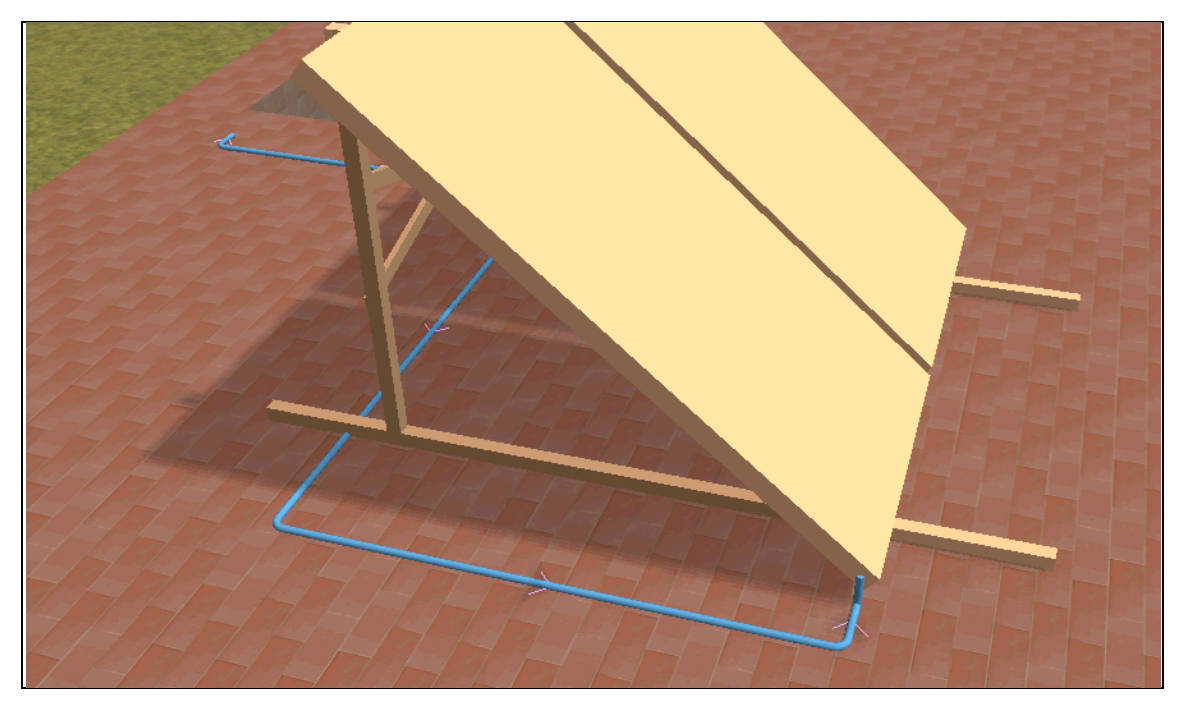

# **3.3. Outros sistemas**

# 3.3.1. Termossifão

O programa permite definir um sistema termossifão. O utilizador deverá selecionar um sistema **Compacto** (termossifão) de acordo com a figura seguinte.

| Sobre cobertura horizon         | tal                |                       |                             |          |
|---------------------------------|--------------------|-----------------------|-----------------------------|----------|
| 💿 Sobre cobertura inclinada     |                    |                       |                             |          |
| 💿 Integrado em cobertura inclin | ada                |                       |                             |          |
| Colector                        |                    |                       |                             |          |
| ⊙ Comp                          | oacto (termosifão) | C                     | ) Dividido (circulação forç | ;ada)    |
| Casa comercial                  |                    |                       |                             |          |
|                                 | MUTUALENERGY®      |                       | Solar danosa                | eurener  |
| Gamesa                          | JUNKERS            | LVMELCO S#LAR         | Saunier Duval               | Termicol |
| thermosun 🗦                     |                    |                       |                             |          |
|                                 | Documentação       |                       |                             |          |
|                                 | Manual téo         | nico. (em Castelhano) |                             |          |
|                                 | Série<br>• TDS     |                       | 9                           |          |
|                                 | Nº de painéis      |                       |                             |          |

Fig. 3.57

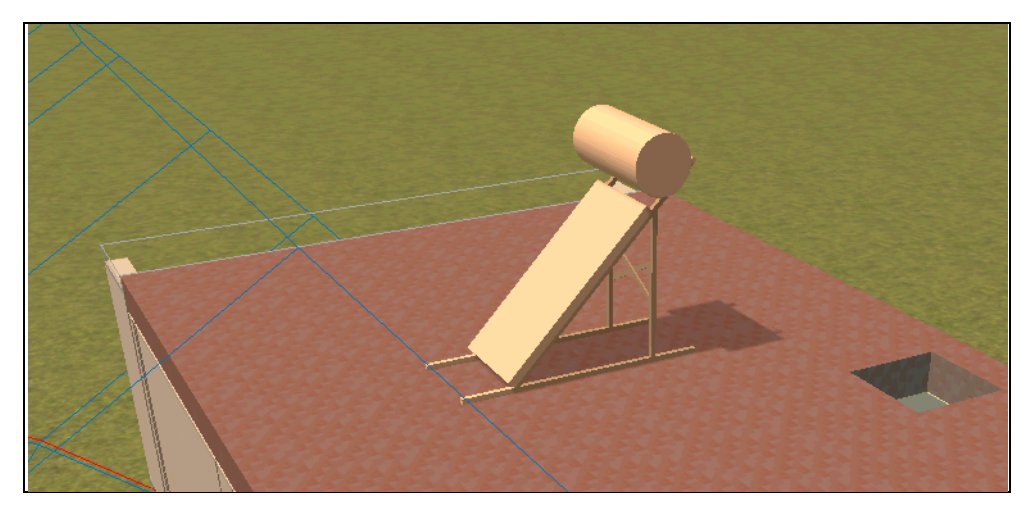

Fig. 3.58

# 3.3.2. Sistemas colectivos

O programa permite definir sistemas colectivos.

Deverá definir as várias unidades de utilização correspondentes a habitação, escritórios e locais comerciais.

| 🙆 Unidades de utilização | D                                                                    | 23       |
|--------------------------|----------------------------------------------------------------------|----------|
| Edifício multifamiliar   |                                                                      |          |
|                          | Tipos de habitação (© 1 ( <b>0</b> 2 (© 3 (© 4 (© 5 (© 6 (© 7 (© 8 ( | 9 🔘 10   |
| A DE CASE OF THE OWNER   | AB                                                                   |          |
|                          | Número de habitações iguais                                          | 4        |
|                          | Quartos duplos                                                       |          |
|                          | © T0 <b>● 1</b> ○ 2 ○ 3 ○ 4 ○ 5                                      |          |
|                          | Quartos simples                                                      |          |
|                          | Nenhum ○ 1 ○ 2 ○ 3 ○ 4 ○ 5                                           |          |
|                          | Casas de banho                                                       |          |
|                          | ① 1 ○ 2 ○ 3 ○ 4 ○ 5                                                  |          |
|                          | WC de serviço                                                        |          |
|                          | ○ Nenhum ● 1 ○ 2 ○ 3 ○ 4 ○ 5                                         |          |
|                          | 🕅 Cozinha integrada na sala de jantar                                |          |
|                          | Número de escritórios                                                | 0        |
|                          | Número de locais comerciais                                          | 0        |
| Aceitar                  |                                                                      | Cancelar |

Fig. 3.59

#### 3.3.2.1. Acumulação colectiva com permutador de placas

Neste sistema tem-se a possibilidade de definir baterias de colectores, depósitos comuns e permutadores de placas.

| 🔂 Tipos de colector colectivo      |                                                                                                    | <b>X</b>     |
|------------------------------------|----------------------------------------------------------------------------------------------------|--------------|
| Sobre cobertura horizontal         |                                                                                                    |              |
| Sobre cobertura inclinada          |                                                                                                    |              |
| 💿 Integrado em cobertura inclinada |                                                                                                    |              |
| Casa comercial<br>Casa comercial   | Nº de colectores em fila 👔          Buderus       butech         PORCELANOSA GRUPO       Sau         Gamesa       Image: Sau         thermosun :       Sau | Jinier Duval |

Fig. 3.60

| man Australia Intelligence |                                                |               |              |                |                             |                                                                                                    |                                                                                    |                                               |                                             |         |
|----------------------------|------------------------------------------------|---------------|--------------|----------------|-----------------------------|----------------------------------------------------------------------------------------------------|------------------------------------------------------------------------------------|-----------------------------------------------|---------------------------------------------|---------|
|                            | ae (i)                                         | @ 150         | @ 200        | @ 200          | @ 400                       | @ 420                                                                                                    | © 500                                                                              | @ 550                                         | @ 750                                       |         |
| 000                        | 0 050                                          | 1000          | 200          | 300            | 400                         | 420                                                                                                    | 0 300                                                                              | 0.000                                         | © 750<br>© 2250                             |         |
| 2500                       | 300                                            | 0 1000        | A000         | © 1200         | © 1500                      | 0 1000                                                                                                    | 0000                                                                               | 2000                                          | 0 2230                                      |         |
| 2300                       | 0 3000                                         | 0 3300        | 0 4000       | 0 5000         | 0000                        | 0 /000                                                                                                    | 0000                                                                               | 0 10000                                       |                                             |         |
| ntuaçao                    |                                                |               |              |                | De solo                     |                                                                                                    |                                                                                    |                                               |                                             |         |
| Materia                    | () Am v                                        | itificado     | 0            | Aco com n      | evetimento                  | enovídico                                                                                                    |                                                                                    | 🔿 Aco galva                                   | anizado                                     |         |
| Casa cr                    | o ngu v                                        | illineado     | 0            | / Açu culli li | evesimento                  | epoxiaico                                                                                                    |                                                                                    |                                               | 112800                                      |         |
| Casa Co                    |                                                |               | l            | 1              |                             |                                                                                                    | (                                                                                  |                                               |                                             |         |
|                            |                                                |               |              | B              | uder                        | IS                                                                                                    |                                                                                    |                                               |                                             |         |
|                            |                                                | /             |              |                |                             |                                                                                                    |                                                                                    | Saunier                                       | Duval                                       |         |
|                            |                                                |               |              | B              | KQ                          |                                                                                                    |                                                                                    |                                               |                                             |         |
| Docun                      | nentação                                       |               |              |                |                             |                                                                                                    |                                                                                    |                                               |                                             |         |
|                            | •                                              |               |              |                |                             |                                                                                                    |                                                                                    |                                               |                                             |         |
| <b>65</b>                  | Depósitos. O                                   | Catálogo e ta | abela de pre | cos. (em       |                             |                                                                                                    |                                                                                    |                                               |                                             |         |
|                            | Depósitos. (<br>Castelhano)                    | Catálogo e ta | abela de pre | ços. (em       |                             |                                                                                                    |                                                                                    |                                               |                                             |         |
| Situaç                     | Depósitos. (<br>Castelhano)<br>ão              | Catálogo e ta | abela de pre | eços. (em      | S. 11- 2- 1- 1-             |                                                                                                    |                                                                                    |                                               |                                             |         |
| Situaç                     | Depósitos. (<br>Castelhano)<br>ão              | Catálogo e ta | abela de pre | ;ços. (em      | Horizonta                   | I                                                                                                    |                                                                                    |                                               |                                             |         |
| Situaç<br>Situaç           | Depósitos. (<br>Castelhano)<br>ão              | Catálogo e ta | abela de pre | ;ços. (em      | ) Horizonta                 | I                                                                                                    |                                                                                    |                                               |                                             |         |
| Situaç<br>Série            | Depósitos. C<br>Castelhano)<br>ão              | Catálogo e ta | abela de pre | eços. (em      | ) Horizonta                 | 1                                                                                                    |                                                                                    |                                               |                                             |         |
| Situaç<br>Situaç           | Depósitos. C<br>Castelhano)<br>ão              | Catálogo e ta | abela de pre | eços. (em      | Horizonta                   | l<br>odelo                                                                                                    | 2F 800                                                                             | Com                                           | bomba de<br>culação entre                   |         |
| Situaç                     | Depósitos. C<br>Castelhano)<br>ão              | Catálogo e ta | abela de pre | eços. (em      | ) Horizonta                 | l<br>odelo<br>© L2                                                                                                 | 2F 800                                                                             | Com<br>recir<br>depp                          | bomba de<br>culação entre<br>ásitos ligados | em      |
| Situaç                     | Depósitos. C<br>Castelhano)<br>ão              | Catálogo e ta | abela de pre | eços. (em      | Horizonta     M     Pa      | i<br>odelo<br>© L2<br>sinel de regu<br>⊙ SP                                                                        | 2F 800<br>Jlação<br>11 1010                                                        | Com<br>recir<br>depu<br>série                 | bomba de<br>culação entre<br>ósitos ligados | e<br>em |
| Série -                    | Depósitos. C<br>Castelhano)<br>ão<br>galux L2F | Catálogo e ta | abela de pre | eços. (em      | Horizonta     M     Pa      | l<br>odelo<br>© L2<br>sinel de regu<br>© SP                                                                        | 2F 800<br>ulação<br>11 1010                                                        | Com<br>recir<br>dep<br>série                  | bomba de<br>culação entre<br>ósitos ligados | e<br>em |
| Situaç<br>Série            | Jepósitos. C<br>Castelhano)<br>ão<br>jalux L2F | Catálogo e ta | abela de pre | eços. (em      | Horizonta                   | I<br>odelo<br>③ L2<br>ainel de regu<br>③ SP<br>esistência el<br>) Sem resistr                                      | 2F 800<br>Jlação<br>1 1010<br>léctrica<br>ência eléctri                            | Com<br>recir<br>depu<br>série                 | bomba de<br>culação entre<br>ósitos ligados | em      |
| Série<br>Série             | Jepósitos. C<br>Castelhano)<br>ão<br>jalux L2F | Catálogo e tr | abela de pre | sços. (em      | Horizonta                   | I<br>odelo<br>② L2<br>sinel de regu<br>② SP<br>esistência el<br>) Sem resisti                                      | 2F 800<br>ulação<br>1 1010<br>léctrica<br>ência eléctri<br>W cada um               | Com<br>dep<br>série<br>ca<br>a                | bomba de<br>culação entre<br>ásitos ligados | em      |
| Série                      | Jepósitos. C<br>Castelhano)<br>ão<br>jalux L2F | Catálogo e tr | abela de pre |                | Horizonta                   | I<br>odelo<br>(*) L2<br>sinel de regu<br>(*) SP<br>esistência el<br>) Sem resistu<br>) 2x2 de 6 k<br>) 2x2 de 9 k  | 2F 800<br>ulação<br>1 1010<br>léctrica<br>ência eléctri<br>W cada um<br>W cada um  | Com<br>recir<br>depu<br>série<br>ca<br>a<br>a | bomba de<br>culação entre<br>sistos ligados | em      |
| Situaç<br>Série            | Jepósitos. C<br>Castelhano)<br>ão              | Catálogo e te | abela de pre | sços. (em      | Horizonta M Pa Pa R C C C C | I<br>odelo<br>(•) L2<br>ainel de regu<br>(•) SP<br>esistência el<br>) Sem resistiv<br>) 2x2 de 6 k<br>) 2x2 de 9 k | 2F 800<br>ulação<br>1 1010<br>léctrica<br>ência eléctri<br>W cada um<br>W cada um  | Com<br>recir<br>depr<br>série<br>ca<br>a<br>a | bomba de<br>culação entre<br>sistos ligados | em      |
| Situaç<br>Série            | Jepóstos. C<br>Castelhano)<br>ão<br>jalux L2F  | Catálogo e te | abela de pre |                | Horizonta M Pa Pa R C C C C | I<br>odelo<br>(•) L2<br>ainel de regu<br>(•) SP<br>esistência el<br>) Sem resist<br>) 2x2 de 6 k<br>) 2x2 de 9 k   | 2F 800<br>I lação<br>I 1010<br>léctrica<br>ência eléctri<br>W cada um<br>W cada um | Com<br>recir<br>depr<br>série<br>ca<br>a<br>a | bomba de<br>culação entre<br>sistos ligados | em      |
| Série                      | Jepóstos. C<br>Castelhano)<br>ão<br>jalux L2F  | Catálogo e te | abela de pre |                | Horizonta M Pa Pa R C C C   | I<br>odelo<br>(•) L2<br>ainel de regu<br>(•) SP<br>esistência el<br>) Sem resisti<br>) 2x2 de 6 k<br>) 2x2 de 9 k  | 2F 800<br>Jlação<br>1 1010<br>léctrica<br>ência eléctri<br>W cada um<br>W cada um  | Com<br>recir<br>depu<br>série<br>ca<br>a<br>a | bomba de<br>culação entre<br>sistos ligados | em      |
| Struaç<br>Struaç           | Jepóstos. C<br>Castelhano)<br>ão               | Catálogo e te | abela de pre |                | Horizonta M Pa R C C C C    | I<br>odelo<br>① L2<br>sinel de regu<br>② SP<br>essistência el<br>Sem resist<br>) 2x2 de 6 k<br>) 2x2 de 9 k        | 2F 800<br>Jlação<br>I 1010<br>léctrica<br>ência eléctri<br>W cada um<br>W cada um  | Com<br>recir<br>depu<br>série<br>ca<br>a<br>a | bomba de<br>culação entre<br>sistos ligados | em      |

Fig. 3.61

| Permutador de J | placas                                                                                           | ×         |
|-----------------|--------------------------------------------------------------------------------------------------|-----------|
| otência (kW)    |                                                                                                  |           |
| 8 🖲 10 🔘 14     | 4                                                                                                |           |
|                 | Casa comercial<br>UMELCO BALAR<br>Documentação<br>Cumentação<br>(em Castelhano)<br>Série<br>• CB |           |
|                 | Modelo                                                                                           |           |
|                 |                                                                                                  |           |
|                 | Com isolamento                                                                                   |           |
|                 |                                                                                                  |           |
| Accitor         |                                                                                                  | Capacitar |

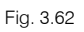

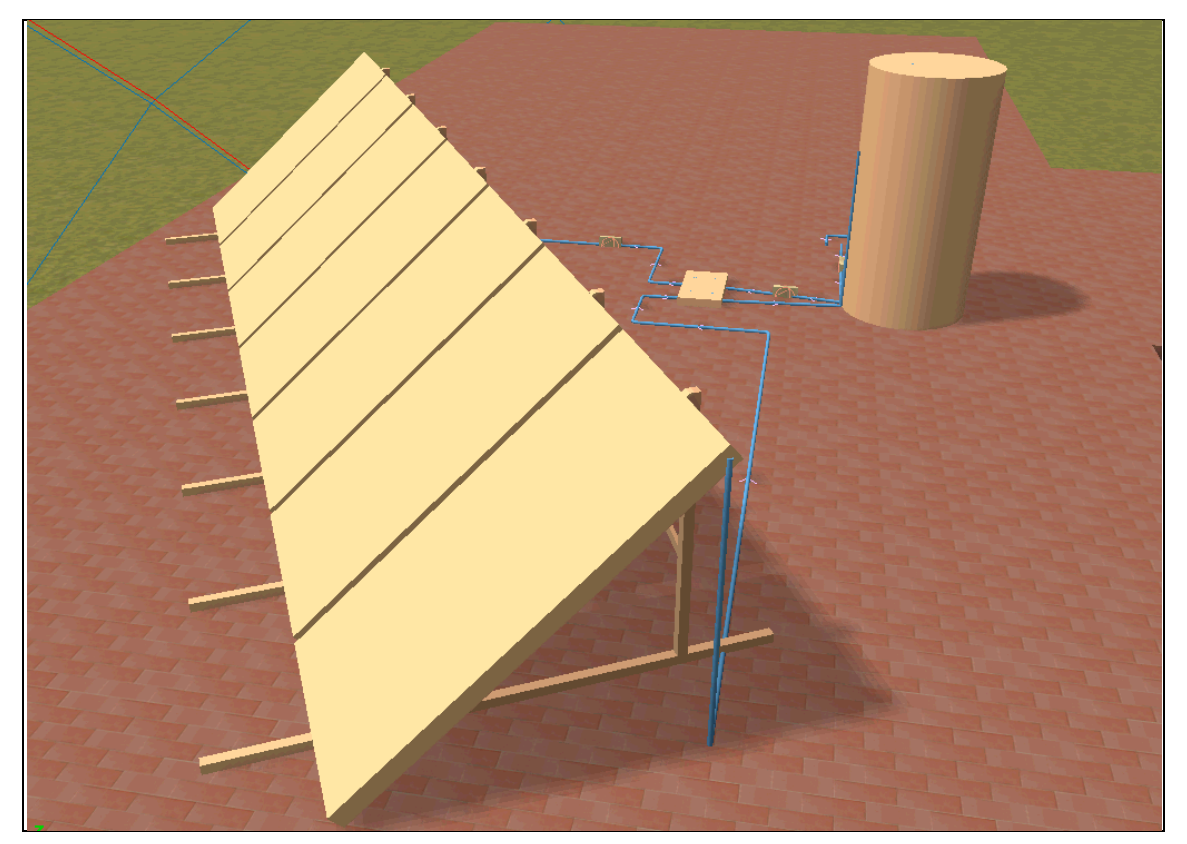

Fig. 3.63

## 3.3.2.2. Acumulação colectiva com depósito de permutação colectivo

Neste sistema tem-se a possibilidade de definir baterias de colectores, depósitos de permutação.

| 🏠 Depósit      | o com peri | mutador d | e permuta                     | ção colecti        | ivo          |               |              |       |         |       | ×       |
|----------------|------------|-----------|-------------------------------|--------------------|--------------|---------------|--------------|-------|---------|-------|---------|
| Capacida       | de (I)     |           |                               |                    |              |               |              |       |         |       | -       |
| 0 60           | 0 75       | 08 (      | 90                            | 100                | 110          | 120           | 140          | 150   | 160     |       |         |
| 0 180          | 200        | 210       | 0 250                         | 300                |              | 0 500         | 0 550        | 600   | 750     |       |         |
| 800            | 0 950      | ◎ 1000    | 1100                          | 1200               | 0 1250       | 1500          | 0 1650       | 1900  | 2000    |       |         |
| © 2250         | ◎ 2500     | ◎ 3000    | ◎ 3500                        | ◎ 4000             | ◎ 5000       | ◎ 6000        |              |       |         |       |         |
| Situação       |            |           |                               |                    | Pisc         | )             |              |       |         |       |         |
| Materi<br>Casa | al da cuba |           |                               |                    | € Aço vitrif | icado         |              |       |         |       |         |
|                | ¢          | E         | luder                         | us                 |              | ch<br>A Grupo | <b>VJUNI</b> | (ERS  | LVMELCO | S#LAR |         |
| Sa             | wier Duv   | val 🚺     | ermi                          | col                |              |               |              |       |         |       | E       |
|                |            | 2         | Documentaç<br>T BUTE<br>Gérie | ção<br>CH. Energia | solar térmic | a. Catálogo   | . (em Castel | hano) |         |       |         |
|                |            | ¢         | Eserie                        |                    |              |               |              |       |         |       |         |
|                |            |           |                               |                    | Modelo       | 800 I         |              |       |         |       |         |
| Aceitar        |            |           |                               |                    |              |               |              |       |         | C     | ancelar |

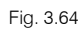

Na figura seguinte não se tem acumulação individual.

| $\boldsymbol{k}$ |                                   |                                                                                                    |
|------------------|-----------------------------------|----------------------------------------------------------------------------------------------------|
|                  | 🏠 Válvula individual para AQS 🛛 💽 |                                                                                                    |
| $\square$        | Unidade de utilização             | ///////////////////////////////////////                                                                                                    |
| $\rightarrow$    | Referência Piso2_T1_Esg_TIPOA     | _ // // // // //                                                                                                    |
|                  | 🔍 Habitação tipo A                | X 1 1 1 1 1 1 1 1 1 1 1 1 1 1 1 1 1 1 1                                                                                                    |
| $\square$        | Aabitação tipo B                  | $\square \square \square \square \square \square \square \square \square \square \square \square \square \square \square \square \square \square \square $ |
| $\geq$           | Aceitar Cancelar                  |                                                                                                    |
|                  |                                   |                                                                                                    |
|                  |                                   |                                                                                                    |
|                  |                                   |                                                                                                    |
|                  |                                   |                                                                                                    |
|                  | /                                 |                                                                                                    |

Fig. 3.65